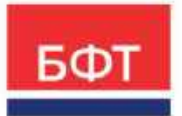

### 000 «БФТ»

129085, г. Москва, ул. Годовикова, д. 9, стр. 17 +7 (495) 784-70-00 ineed@bftcom.com bftcom.com

### Технологическая карта ЭД Заявка на финансирование ЭД Распорядительная заявка ЭД Уведомление о предельных объемах финансирования

Технологическая карта

© 2025, ООО «БФТ»

### СОДЕРЖАНИЕ

| Краткое содержание                                                  | 3  |
|---------------------------------------------------------------------|----|
| 1. ЭД Заявка на финансирование                                      | 4  |
| 2. ЭД Распорядительная заявка                                       | 19 |
| 3. АРМ Формирование распорядительных заявок                         | 30 |
| 4. ЭД Уведомление о предельных объемах финансирования               | 34 |
| 5. АРМ Формирование уведомлений о предельных объемах финансирования | 44 |

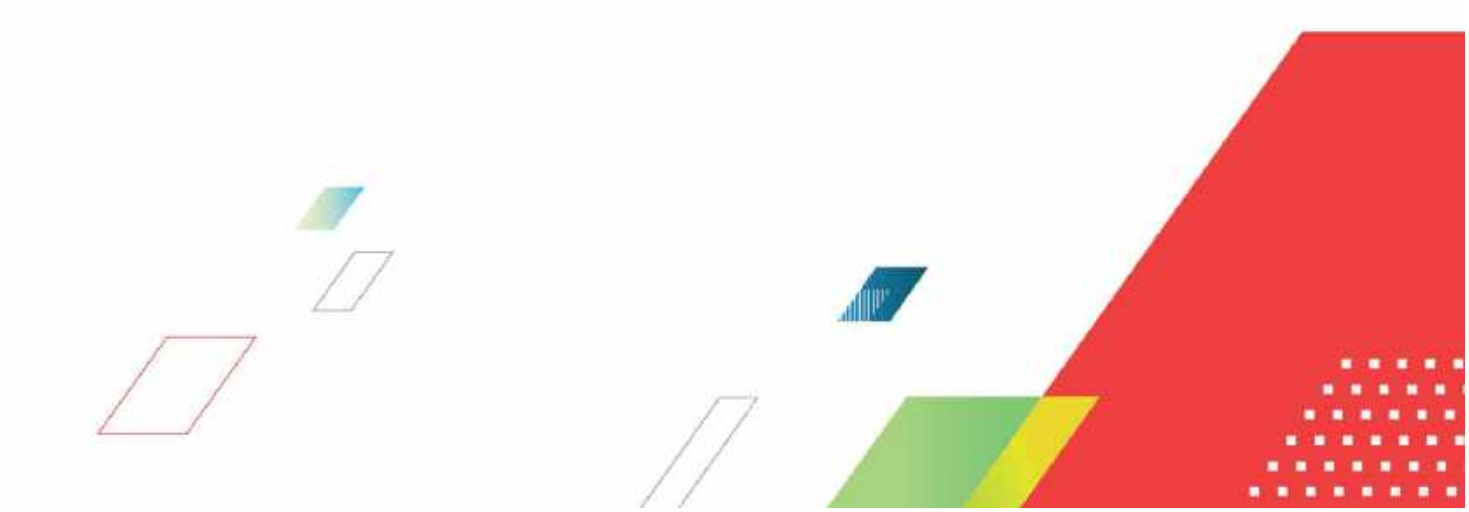

### Краткое содержание

Технологическая карта описывает порядок работы в системе ICE-клиента АЦК-Финансы по формированию документов системы для доведения планового финансирования. Описан процесс создания и обработки ЭД «Заявка на финансирование», формирование и обработка ЭД «Распорядительная заявка» из общего списка и с помощью функционала APM Формирование распорядительных заявок, формирование и обработка ЭД «Уведомление о предельных объемах финансирования» из списка документов и с помощью функционала APM Формирование уведомлений о предельных объемах финансирования.

### 1. ЭД Заявка на финансирование

Для доведения финансирования на лицевой счет получателя бюджетных средств в ICEклиенте АЦК-Финансы учреждение формирует ЭД «Заявка на финансирование» (документ получателя бюджетных средств). Данный документ находится в дереве навигации Справочники > АЦК-Финансы > Исполнение бюджета > Финансирование > Заявка на финансирование.

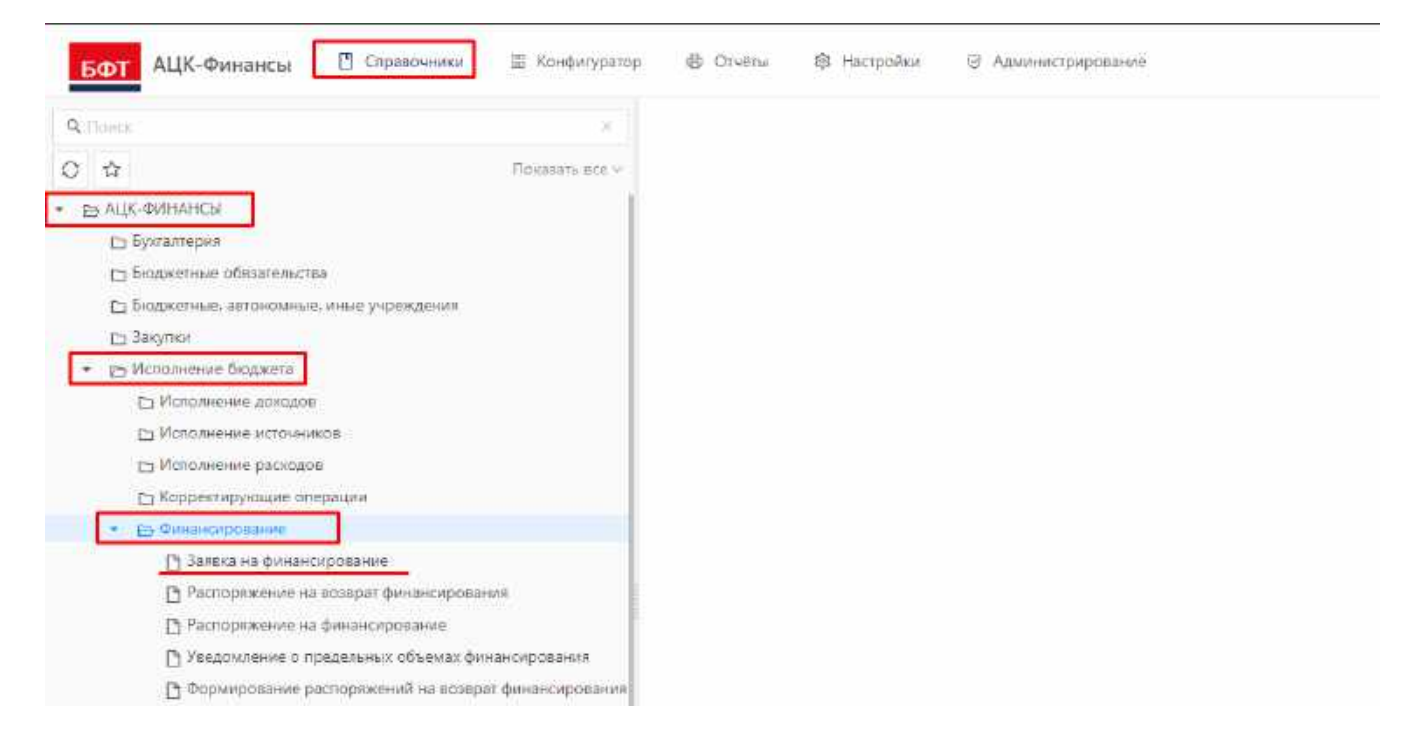

#### Откроется форма списка ЭД «Заявка на финансирование»:

| 8.10 million |                    | 0.0                 |                |           |                         |                          |                       |        |                       |                     |
|--------------|--------------------|---------------------|----------------|-----------|-------------------------|--------------------------|-----------------------|--------|-----------------------|---------------------|
| 7            | Номер<br>документа | Статус<br>документа | Дата документа | Сумма     | Федеральныя<br>предства | Региональные<br>средства | Муынципал<br>средства | Lilup  | Средства<br>поселения | Дата<br>регистрации |
| 1            |                    | Санкционеронан      | 31.12.2023     | 1 000.00  | 0.00                    | 0.00                     |                       | 0.00   | 5.00                  | 31.12.202           |
| ī            | 2                  | Нацыя               | 31.12.2023     | 15 000,00 | 0,00                    | 0.00                     |                       | 0.00   | 0.00                  |                     |
|              | al l               | Санеционирован      | 31.12.2023     | 206.60    | 0.00                    | 0.00                     |                       | 0.00   | 0.00                  | 31,12,20            |
|              | 141                | Обработка заверши   | \$1,12,2023    | 1 000.00  | 0,00                    | 0,00                     |                       | 10.00  | 0,00                  | 31,12,20            |
|              | 1.2                | Ноный               | 12.12.2023     | 500,00    | (0,00                   | 0,00                     |                       | 0.00   | 0,00                  |                     |
|              | .7.                | Обработка заверши   | 31.12.2023     | 1 000,00  | 0,00                    | 0,00                     |                       | 0.00   | 0,00                  | 33.12.20            |
|              | ð.                 | Финанкирование      | 31,12,2923     | ≥ 500,00  | 0.00                    | 0.00                     |                       | 0.00   | 0.00                  | 31,12,20            |
|              | Ŧ                  | Обработка заверши   | 31.12.2023     | 1 500.08  | 0,00                    | 0.00                     |                       | 10.007 | 0.05                  | 31,12,20            |
|              |                    |                     |                |           |                         |                          |                       |        |                       |                     |
|              |                    |                     |                |           |                         |                          |                       |        |                       |                     |
|              |                    |                     |                |           |                         |                          |                       |        |                       |                     |
|              |                    |                     |                |           |                         |                          |                       |        |                       |                     |

Всего 8 Виделено 0

### В верней части формы списка на панели находятся кнопки для работы с документами:

| 9,64 | uppeart teact     | 出 々                 |                |           |                         |                          |                          | Chapterin             | mail danie          |
|------|-------------------|---------------------|----------------|-----------|-------------------------|--------------------------|--------------------------|-----------------------|---------------------|
| Ŭ.   | Номер<br>документ | Статус документа    | Дата документа | Сумма     | Федеральные<br>средства | Региональные<br>средства | Іуниципальные<br>зелства | Средства<br>поселений | Дата<br>регистрации |
| Ü    | <b>1</b> /        | Санкционирован      | 31.12.2023     | 1 000.00  | 0.00                    | 0.00                     | 0.00                     | 0.00                  | 31,12,2023          |
|      | 2                 | Навий               | 51.12.2023     | 15 000,00 | 0,00                    | 0,00                     | 0.00                     | 0,00                  |                     |
| 0    | 3                 | Санкционирован      | 31,12,2023     | 200.005   | 0.00                    | 0.00                     | 0.00                     | 0.00                  | 31.12.2023          |
| Ū    | 43                | Обработка завершена | 31.12.2023     | 1.000.00  | 0.00                    | 0,00                     | 0.00                     | 0.00                  | 51.12.2023          |
|      | 58                | Новый               | 12:12:2023     | 500.00    | 0.00                    | 0.00                     | 0.00                     | 0.00                  |                     |
|      | 7                 | Обработка завершена | 31.12.2023     | 1 000,000 | 0,00                    | 0,00                     | 0.00                     | 0.00                  | 31.12.2023          |
| Ċ1   | <b>B</b> .        | Финансирование      | 31.12.2023     | 2 500.00  | 0.00                    | 0.90                     | 9,00                     | 0.00                  | 31,12,2023          |
| 0    | 9                 | Обработка завершена | 31.12.2023     | 1 500.00  | 0.00                    | 0.00                     | 0.00                     | 0.00                  | 31.12.2023          |

- Показать строки показывает строки многострочного документа.
- Печать для печати документа или списка документов.
- ЭП для работы с электронной подписью.
- Добавить кнопка для создания нового документа.
- Подробный вид изменить табличный вид списка документов на подробный вид.

По кнопке «…» для выделенного в списке ЭД «Заявка на финансирование» открывается контекстное меню с действиями:

| <b>1</b> , Co | асриит такст     | 2.0.                    |                          |          |                         |                          |                     | P aktrobi s stav                                                                                                    |
|---------------|------------------|-------------------------|--------------------------|----------|-------------------------|--------------------------|---------------------|----------------------------------------------------------------------------------------------------|
| 3             | Номер<br>докумен | Статус<br>документа     | Дата документа           | Суыма    | Федеральные<br>средства | Региональные<br>средства | Муницип<br>средства | <ul> <li>Экспорт выделенных строк</li> <li>Копировать</li> <li>Быделить все</li> </ul>                                                                                                    |
| 1             | 2                | Санкционирован<br>Новый | 31.12.2023<br>31.12.2023 | 1 000.00 | 0.00                    | 0.00                     |                     | <ul> <li>Снять выделение со всех записей</li> </ul>                                                                                                    |
| ĺ.            | 13               | Санжционнирован         | 31,12,2025               | 200,00   | 0,00                    | 0,90                     |                     | В Экспорт (настраиваемый)                                                                                                    |
| 1             | ia -             | Обработка завория       | 31.12.2025               | 1.000,00 | 0.00                    | 0,00                     |                     | 🔁 Экспорт (настранваеный) выделенных стр                                                                                                    |
|               | 5                | Новый                   | 12.12.2023               | 500.00   | 0.00                    | 0.00                     |                     | Настройки акспорта                                                                                                    |
|               | 7                | Обработка заверше       | 31.12.2023               | 1 000.00 | 0.00                    | 0.00                     |                     | О Сокранить как казблон                                                                                                    |
|               | 8                | Финансирование          | 31.12.2023               | 2.500.00 | 0.00                    | 0.00                     |                     | + Создать из шаблона                                                                                                    |
|               |                  |                         |                          |          |                         |                          |                     | <ul> <li>В JSON</li> <li>Фонстальникая вызадке</li> <li>Оскрыть в насеой вызадке</li> <li>Действия для документов</li> <li>Журная ошибок документа</li> <li>Журная офработии</li> <li>Курная обработии</li> </ul> |

### Ниже находится панель фильтрации и сортировки:

| 2.00 | Particul Taurit  | 9.4                 |                |           |                         |                          |                           | Congramments          | k daten in -        |
|------|------------------|---------------------|----------------|-----------|-------------------------|--------------------------|---------------------------|-----------------------|---------------------|
| ji   | Номер<br>докумен | Статус<br>документа | Дата документа | Сумма     | Федеральные<br>средства | Региональные<br>средства | Муниципальные<br>средства | Средства<br>поселений | Дата<br>регистрации |
| 3    | 1                | Санкционирован      | 31,12,2023     | 1 000.00  | 0,00                    | 0.00                     | 0,00                      | 0.00                  | 31.12,2023          |
| 0    | 2                | Новья               | 51.12.2023     | 15 000.00 | 0.00                    | 0.00                     | 0.00                      | 0,00                  |                     |
|      | 3                | Санхционирован      | 31.12.2023     | 200,80    | 0.00                    | 0,00                     | 0,00                      | 0,00                  | 31.12.2023          |
|      | 4                | Обработка заверші   | 31.12.2023     | 1 000.00  | 0.00                    | 0.00                     | 0.00                      | 0.00                  | 31.12.2023          |
| 1    | 5                | Новый               | 12,12,2023     | 500.00    | 0.00                    | 0.00                     | 0.06                      | 0.00                  |                     |
|      | 7                | Обработка заверши   | 31.12.2023     | 1 000,00  | 0.00                    | 0.00                     | 0.00                      | 0,00                  | 31.12.2023          |
| 1    | 3                | Финансирование      | 31.12.2023     | 2 500,00  | 0.00                    | 0.00                     | 0.00                      | 0.00                  | 31.12.2023          |
|      | .9.1             | Обработка завершн   | 31.12.2023     | 1 500.00  | 0.00                    | 0.00                     | 0:00                      | :0.00                 | 31:12:2023          |

Для создания нового документа «Заявка на финансирование» необходимо нажать в верхней части формы списка кнопку «Добавить»:

| р Статус<br>не документа | Дата документа                                                                                                    | Сунима                                                                                                    | Федеральные<br>средства                                                                                                    | Региональные<br>средства                                                                                                    | Муниципальные                                                                                                    | Средства                                                                                                    | Дата                                                                                                    |
|--------------------------|----------------------------------------------------------------------------------------------------|----------------------------------------------------------------------------------------------------|----------------------------------------------------------------------------------------------------|----------------------------------------------------------------------------------------------------|----------------------------------------------------------------------------------------------------|----------------------------------------------------------------------------------------------------|----------------------------------------------------------------------------------------------------|
|                          |                                                                                                    |                                                                                                    |                                                                                                    |                                                                                                    | средства                                                                                                    | поселений                                                                                                    | регистрации                                                                                                    |
| Санкционырован           | 31.12.2023                                                                                                    | 1 000,00                                                                                                    | 0.00                                                                                                    | 0,00                                                                                                    | 0.00                                                                                                    | 0,00                                                                                                    | 31.12.2023                                                                                                    |
| Новый                    | 31.12.2023                                                                                                    | 15 000.00                                                                                                    | 0.00                                                                                                    | 0.00                                                                                                    | 0.00                                                                                                    | 0.00                                                                                                    |                                                                                                    |
| Санкционирован           | 31.12.2023                                                                                                    | 200,00                                                                                                    | 0,00                                                                                                    | 00,00                                                                                                    | 0.00                                                                                                    | 0,00                                                                                                    | 31.12.2023                                                                                                    |
| Обработка заверши        | 31,12,2023                                                                                                    | 1 000,00                                                                                                    | 0.00                                                                                                    | 0.00                                                                                                    | 0,00                                                                                                    | 0.00                                                                                                    | 31.12.2023                                                                                                    |
| Новый                    | 12,12,2023                                                                                                    | 500,00                                                                                                    | 0.00                                                                                                    | 0.00                                                                                                    | 0.00                                                                                                    | 0.00                                                                                                    |                                                                                                    |
| Обработка заверци        | 31.12.2023                                                                                                    | 1 000,00                                                                                                    | 0.00                                                                                                    | 0,00                                                                                                    | 0.00                                                                                                    | 0,00                                                                                                    | 31.12.2023                                                                                                    |
| Финансирование           | 31.12.2023                                                                                                    | 2 500.00                                                                                                    | 0.00                                                                                                    | 0.00                                                                                                    | 0.00                                                                                                    | 0.00                                                                                                    | 31.12.2023                                                                                                    |
| Обработка заверши        | 31.12.2023                                                                                                    | 1 500,00                                                                                                    | 0,00                                                                                                    | 0,00                                                                                                    | 0.00                                                                                                    | 0,00                                                                                                    | 31.12.2023                                                                                                    |
|                          | Новый<br>Санкционарован<br>Обработка заверци<br>Новый<br>Обработка заверци<br>Финансирование<br>Обработка заверци | Новый 31.12.2023<br>Санкционирован 31.12.2023<br>Обработка заверши 31.12.2023<br>Новый 12.12.2023<br>Обработка заверши 31.12.2023<br>Финансирование 31.12.2023<br>Обработка заверши 31.12.2023 | Новый 31.12.2023 15.000.00<br>Саниционирован 31.12.2023 200.00<br>Обработка заверши 31.12.2023 10.00,00<br>Новый 12.12.2023 500,00<br>Офработка заверши 31.12.2023 10.00,00<br>Финанокрование 31.12.2023 2.500,00<br>Обработка заверши 31.12.2023 1.500,00 | Новый         31.12.2023         15.000.00         0.00           Саниционаровани         31.12.2023         200.00         0.00           Обработка заверши         31.12.2023         1.000,00         0.00           Новый         12.12.2023         500,00         0.00           Обработка заверши         31.12.2023         500,00         0.00           Обработка заверши         31.12.2023         2.500,00         0.00           Обработка заверши         31.12.2023         2.500,00         0.00           Обработка заверши         31.12.2023         1.500,00         0.00 | Новый         31.12.2023         15.000.00         0.00         0.00           Саниционерован         31.12.2023         200.00         0.00         0.00           Обработка заверши         31.12.2023         1.000.00         0.00         0.00           Новый         12.12.2023         500.00         0.00         0.00           Обработка заверци         31.12.2023         1.000,00         0.00         0.00           Обработка заверци         31.12.2023         2.000,00         0.00         0.00           Обработка заверци         31.12.2023         2.500.00         0.00         0.00           Обработка заверция         31.12.2023         2.500.00         0.00         0.00           Обработка заверция         31.12.2023         1.500,00         0.00         0.00 | Новый         31.12.2023         15.000,00         0.00         0.00         0.00           Санкциочерован         31.12.2023         200,00         0.00         0.00         0.00           Обработка завершк         31.12.2023         1.000,00         0.00         0.00         0.00           Новый         12.12.2023         5.00,00         0.00         0.00         0.00           Обработка завершк         31.12.2023         1.000,00         0.00         0.00         0.00           Обработка завершк         31.12.2023         2.500,00         0.00         0.00         0.00           Обработка завершк         31.12.2023         2.500,00         0.00         0.00         0.00           Обработка завершк         31.12.2023         2.500,00         0.00         0.00         0.00           Обработка завершк         31.12.2023         1.500,00         0.00         0.00         0.00 | Новый         31.12.2023         15.000.00         0.00         0.00         0.00         0.00         0.00         0.00         0.00         0.00         0.00         0.00         0.00         0.00         0.00         0.00         0.00         0.00         0.00         0.00         0.00         0.00         0.00         0.00         0.00         0.00         0.00         0.00         0.00         0.00         0.00         0.00         0.00         0.00         0.00         0.00         0.00         0.00         0.00         0.00         0.00         0.00         0.00         0.00         0.00         0.00         0.00         0.00         0.00         0.00         0.00         0.00         0.00         0.00         0.00         0.00         0.00         0.00         0.00         0.00         0.00         0.00         0.00         0.00         0.00         0.00         0.00         0.00         0.00         0.00         0.00         0.00         0.00         0.00         0.00         0.00         0.00         0.00         0.00         0.00         0.00         0.00         0.00         0.00         0.00         0.00         0.00         0.00         0.00         0.00         0.00 |

Откроется форма создания нового документа «Заявка на финансирование». Документ содержит блок основной информации:

| M 30 V                                     |                 |                        |                                         |                           |                       |                                   |            |     |
|--------------------------------------------|-----------------|------------------------|-----------------------------------------|---------------------------|-----------------------|-----------------------------------|------------|-----|
|                                            | • Бюджет:       | 2023 Tectossiil Oku    | e ét                                    | 14                        |                       | * Дата документа:                 | 31.12.2023 |     |
| • Hovep ,                                  | документа:      | 10                     |                                         | *                         |                       |                                   |            |     |
| Дата не                                    | сполнения:      |                        |                                         | Дата ригистрации:         |                       | Ожидаемая дата<br>финанситования: |            |     |
| Ove                                        | ередность:      | Выберителия            | * Tam<br>onepausta:                     | HE YKASAHA                |                       |                                   |            |     |
| + Ename                                    | раснодовт       | Bullquers seamour      | 1.1111111111111111111111111111111111111 | 117                       |                       |                                   |            |     |
| нат для финанс                             | сирования:      |                        |                                         |                           |                       |                                   |            |     |
| Copassa of                                 | изменении       |                        |                                         |                           |                       |                                   |            |     |
| ocmitca;                                   | printing boles: |                        |                                         |                           |                       |                                   | + Добавить | ÌI- |
| ] Cyr                                      | мма о           | ієдеральные<br>редства | Рагиональные<br>средства                | Муниципальные<br>средства | Средства<br>поселений | Краткое наименование              | KBCP       |     |
|                                            |                 |                        | 300 US                                  |                           |                       |                                   |            |     |
|                                            |                 |                        |                                         |                           |                       |                                   |            |     |
|                                            |                 |                        |                                         |                           |                       |                                   |            |     |
|                                            |                 |                        |                                         |                           |                       |                                   |            |     |
|                                            |                 |                        |                                         |                           |                       |                                   |            |     |
|                                            |                 |                        |                                         |                           |                       |                                   |            |     |
|                                            |                 |                        |                                         |                           |                       |                                   |            |     |
| voluat C CO                                |                 | Contrast: 0.00         | Course-0.00                             | 0 Cvuma: 0.00             | Cviliber 0.00         |                                   |            |     |
| ymina: <b>0,00</b>                         |                 | Сумма: <b>0,00</b>     | Суниа: 0,00                             | 0. Сумма; <b>0,00</b> .   | Cy0Mat <b>0,00</b>    |                                   |            |     |
| умцаа: <b>6,60</b><br>сего <b>0</b> Быдале | но 0            | Сумма: <b>0,00</b>     | Сумпар: 0,0                             | 9: Сучина: <b>0,00</b> .  | Суйма: <b>0,00</b>    |                                   |            |     |

### и блок «Роспись»:

| t ∋n v                                 |                      |                        |                           |                          |                                  |            |   |
|----------------------------------------|----------------------|------------------------|---------------------------|--------------------------|----------------------------------|------------|---|
| * Бюджа                                | атт 2023 Тестовый би | áthe stáit             |                           |                          | • Дата документа :               | 31,12,2023 |   |
| + Номер документ                       | ra: 10               |                        | · • ·                     |                          |                                  |            |   |
| Дата исполнени                         | or [                 |                        | Дата регистрации:         |                          | Ожидземая дата<br>финансирования |            |   |
| Очарадност                             | ni) Nicolitzaia. N   | • Тип                  | не указана                | (1-4)                    |                                  |            |   |
| <ul> <li>Бланк расходо</li> </ul>      | Bulbaporta minimum   |                        |                           |                          |                                  |            |   |
| ет для финансировани                   | a)                   |                        |                           |                          |                                  |            |   |
| Справка об наменено<br>классионскаторо | 104<br>10            |                        |                           |                          |                                  |            |   |
| acmanda.                               |                      |                        |                           |                          |                                  | + Добавить | 1 |
| 2 2 3 6 6 6 C                          | Фелеральные          | Региональные           | Муниципальные             | Coencraa                 |                                  | (2)2222    |   |
| Сумма                                  | средства             | средства               | сродства                  | поселений                | Краткое наименованию             | KBCP       |   |
| Сумма                                  | срядства             | средства               | сродства                  | поселений                | Краткое наименования             | RBCP       |   |
| Сумма                                  | средства             | средства               | сродства                  | กอระภะหมส                | Краткое наименование             | RBCP       |   |
| Сунна                                  | срадства             | средства               | сродства                  | поселений                | Краткое наименование             | RBCP       |   |
| Сумка                                  | средства             | срадства               | сродства                  | กอรองแหล                 | Краткое наименование             | ABCP       |   |
| Сумка                                  | срядства             | средства               | средства                  | поселений                | Краткое наименование             | ABCP       |   |
| Сумка                                  | средства             | средства               | сродства                  | กอรองแหล                 | Краткое наименование             | ABCP       |   |
| тама: 0,00                             | средства             | средства<br>Сумма: 0,0 | срюдства<br>0 Сумма: 0,00 | поселений<br>Сумма: 0,00 | Краткое наименование             | , BCP      |   |
| лалад: 0,00<br>его 0 Бъщелено 0        | средства             | средства<br>Сумма: 0,0 | срюдства<br>0 Сумма: 0,00 | поселений<br>Сумма: 0,00 | Краткое наименование             | , BCP      |   |

В блоке основной информации необходимо заполнить обязательные поля (с красной звездочкой) и остальные поля при необходимости:

| • Бнодоке                                      | 71 2023 Tecromaii 6e    | оджет.                   |                                          |                        | * Дата документа:                  | 31.12.2023                               |  |
|------------------------------------------------|-------------------------|--------------------------|------------------------------------------|------------------------|------------------------------------|------------------------------------------|--|
| • Номер документа                              | a: 10                   | *                        |                                          |                        |                                    |                                          |  |
| Дата исполнени                                 | а.                      | Да                       | ята регистрации:                         |                        | Ожидаемая дата<br>финансирования:  |                                          |  |
| Счередност                                     | e: Baideputte skall i   | • Twn<br>onepatory: HE   | указана                                  | DTR.                   | desired and financial second and a |                                          |  |
| • Бланк расходо                                | в: Отдел культуры_1     | Школа (Смета)            | -                                        |                        |                                    |                                          |  |
| <ul> <li>Счет дл<br/>финансирования</li> </ul> | 03010000                |                          |                                          | 1                      |                                    |                                          |  |
| правка об изменени<br>классификаторо           | e:                      |                          |                                          |                        |                                    |                                          |  |
|                                                |                         |                          |                                          |                        |                                    | + Добавить                               |  |
| Tel G fo                                       |                         |                          |                                          |                        |                                    | 1.1.1.1.1.1.1.1.1.1.1.1.1.1.1.1.1.1.1.1. |  |
| Сумма                                          | Федеральные<br>средства | Региональные<br>средства | Муниципальные<br>средства                | Средства<br>поселений  | Краткое наименование               | КВСР                                     |  |
| Сумма                                          | Федеральные<br>средства | Региональные<br>средства | Муниципальные<br>средства                | Средства<br>поселений  | Краткое наименование               | КВСР                                     |  |
| Сумыл                                          | Федеральные<br>средства | Региональные<br>средства | Муниципальные<br>средства                | Средства<br>поселения  | Краткое наименование               | KBCP                                     |  |
| Cymnaz                                         | Федеральные<br>средства | Региональные<br>средства | Муниципальные<br>средства                | Средства<br>поселения  | Краткое наименование               | KBCP                                     |  |
| иось<br>Сумма<br>ат.: 0,00                     | Федеральные<br>средства | Региональные<br>средства | Муниципальные<br>средства<br>Сумыя: 0,00 | Средства<br>поселенияй | Краткое наименование               | KECP                                     |  |

- Поле Бюджет выбирается бюджет из справочника.
- Дата документа по умолчанию проставляется дата текущего рабочего дня, можно указать другую дату.
- Номер документа присваивается автоматически, можно указать необходимое значение вручную.
- Дата исполнения недоступно для редактирования, проставится автоматически после того, как Заявка на финансирование перейдет на конечный статус «Обработка завершена».
- Дата регистрации заполняется дата регистрации документа. Если поле не заполнено, то автоматически проставится текущая дата при переходе документа на статус «Санкционирован».
- Ожидаемая дата финансирования заполняется ожидаемая дата финансирования.
- Очередность выбирается очередность заявки для доведения предельных объемов финансирования. Значение выбирается из выпадающего списка.
- Тип операции характер операции, совершаемой документом. Выбирается из справочника.
- Бланк расходов выбирается бланк расходов бюджетополучателя, до которого доводится финансирование. Выбирается из справочника. Для выбора доступны бланки расходов с типом Смета.
- Счет для финансирования номер лицевого счета получателя бюджетных средств, на который доводится финансирование. Выбирается из Справочника счетов.
- Справка об изменении классификаторов заполняется автоматически, если Заявка на финансирование формируется из ЭД «Справка об изменении классификаторов».

### В блоке «Роспись» по кнопке «Добавить» необходимо выбрать строку финансирования:

|                                        |                                             | сирование          |                    |             |                                   |            | 1 |
|----------------------------------------|---------------------------------------------|--------------------|--------------------|-------------|-----------------------------------|------------|---|
| y n∈                                   |                                             |                    |                    |             |                                   |            |   |
| * Бюджет:                              | 2023 Тестовый би                            | джег               |                    |             | * Дата документа :                | 31.12.2023 |   |
| • Номер документа:                     | 10                                          |                    | *                  |             |                                   |            |   |
| Дата использыии:                       |                                             |                    | Дата репистрации : |             | Ожидеемая дата<br>финансирования: |            |   |
| Очередность:                           | Беберитезна.                                | * Тип<br>операции: | НЕ УКАЗАНА         |             |                                   |            |   |
| • Бланк расходов:                      | Отдел культуры, Ц                           | Ісола (Смета)      | -                  |             |                                   |            |   |
| • Счет для                             | 03010000                                    |                    |                    |             |                                   |            |   |
| Справка об изменении                   |                                             |                    |                    |             |                                   |            |   |
| пись                                   |                                             |                    |                    |             |                                   | + Accasimi |   |
| Courses                                | Федеральные                                 | Региональные       | Муниципальные      | Средства    | Краткое наименование              | KBCP       |   |
| s pareo (                              | CDEACTRA                                    | CDEACIES           | LISH/II LIGH       | поселении   |                                   |            |   |
| . janes (                              | средства                                    | средства           | CDEDC 154          | поселении   |                                   |            |   |
|                                        | CDEACTER                                    | CDEATINA           |                    | поселения   |                                   |            |   |
| NAG: 0,00                              | средства<br>Сумма: 0,00                     | Сулима: 0,00       | Сучина: 0,00       | сумма: 0,00 |                                   |            |   |
| ма: 0,00                               | средства<br>Сумма: <b>0,00</b>              | Сумма: 0,00        | Cymma: 0,00        | Сумма: 0,00 |                                   |            |   |
| има: 0,00<br>ero 0.6нијезено 0<br>Осис | средства<br>Сумма: <b>0,00</b><br>сование ? | Cymmai 0,00        | Cymria: 0,00       | Сумма: 0,00 |                                   |            |   |

Откроется форма создания новой записи: Строка заявки на финансирование. Строку можно указать вручную или выбрать из справочника по кнопке «Бюджет»:

| софинансирование | Factograde donsa tenecisa | 16 |          |            |  |
|------------------|---------------------------|----|----------|------------|--|
| • Бюджетополуча  | ель: НЕ УКАЗАНА           |    |          |            |  |
| ĸ                | PCP: 0000                 |    | KLICP :  | 0000000000 |  |
|                  | KBP: 000                  |    | KOCTV:   | 000/       |  |
| к                | BCP: 000                  |    | Дол. ФК: | 000        |  |
| Дол              | . KP: 000                 |    | Дол. ЭК: | 600        |  |
| Код и            | ели: О                    |    | KBΦO:    | 0          |  |
| Cy               | ww.a: 0,00                |    | -        |            |  |

При выборе строки по кнопке «Бюджет» необходимо выбрать строку из раскрывающегося иерархического списка:

#### Справочник бланков расходов и бюджетных строк

| Gogepschritekot 🛛 🗑 🗸                  |                              |                  |                    | Сохранениый фильтр . У                  | - 0   |
|----------------------------------------|------------------------------|------------------|--------------------|-----------------------------------------|-------|
| Бюджет X Э Бленк расходов: X<br>Бюджет | Бланк расходов 🕅             | Бюджетная строка | Бюджетные контроли | Организация-владелец<br>бланка расходов | Терри |
|                                        | Orgent synorypic (Illenna (C |                  |                    |                                         |       |
| 2023 Тестовый бюджет                   |                              | -                |                    |                                         |       |
| Отдел культуры_Школа (Смета)           |                              |                  |                    |                                         |       |
| 2023 Тестовый быджет                   | Отдел культуры_Школа (См     | 10000001592      | 0                  | Отдел культуры                          |       |
| 2023 Тестовый бюджег                   | Отдел культуры_Школа (См     | 1000001702       | 0                  | Отдел культуры                          |       |
| 2023 Тестовый бюджет                   | Отдел культуры_Школа (См     | 10000003239      | 0                  | Отдел культуры                          |       |
|                                        |                              | Итага:           |                    |                                         |       |
|                                        | 3.1                          |                  |                    |                                         | •     |

Далее необходимо указать сумму запрашиваемого финансирования и для сохранения строки нажать кнопку «Сохранить»:

| • Бюджетополучатель: | Отдел культуры |                                             |          |            |       |
|----------------------|----------------|---------------------------------------------|----------|------------|-------|
| KOCPI                | 0800           | Pres 1                                      | KLĮCP:   | 9990091060 | ~~    |
| KBP:                 | 000            | 144                                         | KOCTY:   | 226        | - 63  |
| KBCP:                | 000            | (   HE +                                    | Дол. ФК; | 000        |       |
| Доп. КР:             | 000            | 1000<br>1 1 1 1 1 1 1 1 1 1 1 1 1 1 1 1 1 1 | Дол. ЭК: | 000        | 100 A |
| Код цели:            | 0              | 22                                          | KBOO:    | 1          | 122   |
| Сумма:               | 1 000,00       | j,                                          |          |            |       |

В результате в блоке «Роспись» сохранилась строка финансирования:

 $\square$  X

|                                      | мер документа:                           | 10                           | 1.1                      | <u>.</u>                 |            |                   | 0.000                |            |          |
|--------------------------------------|------------------------------------------|------------------------------|--------------------------|--------------------------|------------|-------------------|----------------------|------------|----------|
| Дат                                  | та исполнения:                           |                              | 4                        | lara peritopaune:        |            |                   | филансирования;      |            |          |
|                                      | Очередность:                             | быберите энд                 | • Тап<br>операции: Н     | е указана                |            |                   |                      |            |          |
| • Бл                                 | ланк раскодов:                           | Отдел культуры, І            | Цкола. (Смета).          |                          |            |                   |                      |            |          |
| фян                                  | • Счет для<br>нансирования:              | 03010000                     |                          |                          | itted      |                   |                      |            |          |
| Справка<br>клас                      | об изменении<br>ссификаторов:            |                              |                          |                          |            |                   |                      |            |          |
| THINKS.                              |                                          |                              |                          |                          |            |                   |                      | + добавить |          |
|                                      | Сумма о                                  | одаральные<br>недства        | Региональные<br>средства | Муниципальны<br>средства | e Cp<br>no | одства<br>Селений | Краткое наименование | KBCP       |          |
|                                      | 1.1.1                                    | 110                          | T                        | T.                       | nn         |                   |                      |            | -        |
|                                      | 1 000.00                                 | 0.00                         | (0.00                    | 0.0                      | 3          | 000               | Отдел культуры       | 000        |          |
|                                      |                                          |                              |                          |                          |            |                   |                      |            |          |
| nia: 1 00                            | 27,00                                    | ⊆умма: 0,00                  | Cyuna: 0,00              | Еумма: 0,0               | 2          | Сумма: 0,00       |                      |            |          |
| nua: <b>1 00</b><br>ro <b>1</b> Suja | 10,00<br>10:00                           | ⊆умма: 0,00                  | Сулла: 0,00              | Еумма <b>0,0</b>         | 2          | Сумма: 0,00       |                      |            | * 4      |
| тиа: 1 00<br>го 1 8ыд                | <b>10,00</b><br>целено <b>0</b><br>Осног | ⊂умма: <b>0,00</b><br>8ание: | Cyusta: 0,00             | Еучим <b>ж 0,0</b>       | 2          | Сумма: 0,00       |                      | 8          | × 4<br>C |

an anner Sannea ua duu

Если документ многострочный, то для добавления ещё одной строки необходимо нажать кнопку «Добавить»:

|                 | e needen samme                                   | и: заявка на фи                                        | нансирование                |                              |                              |                                  |           |   |
|-----------------|--------------------------------------------------|--------------------------------------------------------|-----------------------------|------------------------------|------------------------------|----------------------------------|-----------|---|
| n on            | ~                                                |                                                        |                             |                              |                              |                                  |           |   |
| -               | Номер документ                                   | a: 10                                                  | -                           |                              |                              |                                  |           |   |
|                 | Дата осполнени                                   | áš (                                                   | д                           | та регистрации               |                              | Ожидаемая дата<br>финансирования |           |   |
|                 | Онередност                                       | LE Elidopirto and                                      | • Тип<br>операции: НЕ       | УКАДАНА                      |                              |                                  |           |   |
|                 | • Бланк расходо                                  | в: Отдел сультур                                       | шеола (Смета)               | -                            |                              |                                  |           |   |
|                 | • Снят д.<br>Флнансировани                       | as 03010000                                            |                             |                              |                              |                                  |           |   |
| Cop             | классефекаторо                                   | nur<br>Bil                                             |                             |                              |                              |                                  | -         | _ |
| cinitia         | ÷                                                |                                                        |                             |                              |                              |                                  | + Добавит | 6 |
| l)              | Сумма                                            | Федеральные<br>средства                                | Региональные<br>средства    | Муниципальные<br>сведства    | Средства<br>поселений        | Краткое наименование             | KBCP      |   |
|                 |                                                  |                                                        |                             |                              |                              |                                  |           |   |
|                 | ( a set of sec.)                                 |                                                        |                             | 1                            | 1                            |                                  |           |   |
|                 | 1 000.00                                         | D.00                                                   | 0,00                        | 8.00                         | 0.00                         | Отдел культуры                   | 000       |   |
| u u u           | 1.000.00                                         | 0.00<br>Сумийа: <b>0,00</b>                            | 0.00                        | 8.00<br>Cythimai <b>0,00</b> | 'а.ос<br>Сумма: <b>0,00</b>  | Отдия қультуры                   | 003       |   |
| 0.042.<br>BEO 1 | 1.000.00<br>1.000.00<br>Быдалено <b>0</b>        | 0.00<br>Cynodei <b>0.00</b>                            | 0.00<br>Cymrai: <b>0,00</b> | в.со<br>Сумма: 0,00          | о.ос<br>Сумма: <b>0,00</b>   | Отдия қультуры                   | 500       |   |
| ova<br>ero 1    | 1.000.00<br>1.000.00<br>Выделено 0<br>Ос         | 0.00<br>Сумийа: <b>0,00</b><br>иссания :               | 0.00<br>Cymma: <b>0,00</b>  | 0.00<br>Cytomati <b>0,00</b> | '6.06<br>Сумма: <b>0,00</b>  | Охдыя культуды                   | 500       |   |
| una<br>ro 1     | 1.000.00<br>1.000.00<br>Быделено 0<br>Ос<br>Комм | 0.00<br>Сумийат <b>0,00</b><br>носания :<br>настарий : | 0.00<br>Сумия: <b>9,00</b>  | в.оо<br>Сумма: 0,00          | , 6.06<br>Сумма: <b>0,00</b> | Отдия қультуры                   | 500       |   |
| una<br>ero 1    | 1.000.00<br>1.000.00<br>Быделено 0<br>Сс<br>Комм | 0.00<br>Сумма: <b>0,00</b><br>нования (<br>намтарий :  | 0.00<br>Cynwsia: 0,00       | в.00<br>Сумма: 0,00          | 6.00<br>Сумма: 0,00          | Отдыя культуры                   | 600       |   |

Откроется форма создания второй строки, которую можно также выбрать вручную или по кнопке «Бюджет», указать сумму и сохранить:

| Софинансии      | рование Рас                                                                                                    | скодные обязательства |     |          |              |  |
|-----------------|----------------------------------------------------------------------------------------------------|-----------------------|-----|----------|--------------|--|
| 1 Fundame       | topo sulation.                                                                                                  | Other with turns      |     |          |              |  |
| - consideration | i de la de la de la de la de la de la de la de la de la de la de la de la de la de la de la de la de la de la d | Congest syntryput     |     |          | C reasonaire |  |
|                 | KUCP:                                                                                                    | 0000                  |     | KLICP:   | 00000000     |  |
|                 | KBP:                                                                                                    | 000                   |     | KOCTY:   | 225          |  |
|                 | KBCP1                                                                                                    | 011                   | -   | Доп. ФК: | 000          |  |
|                 | Дon. КР:                                                                                                    | 000                   | 111 | Дon. ЭК: | 000          |  |
|                 | Код цели:                                                                                                    | 0                     |     | KBOO:    | 1            |  |
|                 | Сумма:                                                                                                    | 2 000                 |     |          |              |  |
| джет Инфо       | L                                                                                                    |                       |     |          |              |  |

#### В результате в блоке «Роспись» отображаются две строки:

| оздание     | новой записи:                      | Заявка на фина         | сирование                |                           |                       |                                  |              |              |
|-------------|------------------------------------|------------------------|--------------------------|---------------------------|-----------------------|----------------------------------|--------------|--------------|
| щ эп v      | <i>t</i> : :                       |                        |                          |                           |                       |                                  |              |              |
| + H         | омер документа:                    | 10                     | 10                       | <u>6</u> ]                |                       |                                  |              |              |
| Д           | Цата исполнения:                   |                        | Д                        | ата регистрации:          |                       | Ожидаемая дата<br>финансирования |              |              |
|             | Очередность:                       | Выберите нав           | • Тип<br>операции: НЕ    | указана ;                 |                       |                                  |              |              |
| ×           | Бланк раскодов:                    | Стдел культуры_        | Llicona (Ciaeta)         |                           |                       |                                  |              |              |
|             | • Счет для<br>финансирования:      | 03010000               |                          | -                         |                       |                                  |              |              |
| Chpae<br>K) | ка об изменении<br>лассификаторов: |                        |                          |                           |                       |                                  |              |              |
| Росписы     |                                    |                        |                          |                           |                       |                                  | + Дооваить   | 0.000        |
| a           | Сумма с                            | Редеральные<br>редства | Региональные<br>средства | Муниципальные<br>средства | Средства<br>поселений | Краткое наименование             | KBCP         |              |
|             |                                    | les and see            |                          |                           |                       |                                  | 100 ( )      | 1.           |
| 3           | 1-000,00                           | 0,00                   | 0,00                     | 0,00                      | 0.00                  | Отдел культуры                   | 000          |              |
| 2           | 2 000.00                           | 0.00                   | 0.00                     | 0.00                      | 0.00                  | Отдел культуры                   | 011          |              |
| умма: 31    | 000,00                             | Сумма: 9,00            | Сумма: 0,00              | Сумма: <b>0,00</b>        | Сумма; 0,00           |                                  |              |              |
|             |                                    |                        |                          |                           |                       |                                  |              | 1.11         |
| cero 2 B    | o constant                         |                        |                          |                           |                       |                                  |              | 9            |
|             | Qox                                | (DNHER)                |                          |                           |                       |                                  |              | 1.000        |
|             | Kowier                             | тарый:                 |                          |                           |                       |                                  |              |              |
|             |                                    |                        |                          |                           |                       | 2000000                          |              |              |
|             |                                    |                        |                          |                           |                       | OTSIEHMTE                        | COMMENSION . | COLUMN AND A |

Дополнительную строку можно добавить и с помощью функционала копирования строки. Для этого в блоке «Роспись» необходимо выделить строку и выбрать кнопку «...» рядом с кнопкой «Добавить». Откроется контекстное меню, в котором необходимо выбрать «Копировать»:

| здание  | 2 новой запис                   | :и: Заявка на финан                                                                                             | сирование                |                           |                       |                                   |            | Π×     |                            |
|---------|---------------------------------|----------------------------------------------------------------------------------------------------|--------------------------|---------------------------|-----------------------|-----------------------------------|------------|--------|----------------------------|
| WI 30 1 | Y)                              |                                                                                                    |                          |                           |                       |                                   |            |        | <ul> <li>+ Доог</li> </ul> |
| = 1     | Томар документ                  | τa: 10                                                                                                    |                          | •1                        |                       |                                   |            |        |                            |
|         | Дата испольењ                   | 4912                                                                                                    | A                        | Іата репистрации:         |                       | Ожидаемая дата<br>финансирования: |            |        | Муниципальн<br>средства    |
|         | Очереднос                       | вы Выбериснінні.                                                                                                | • Тил<br>операции:       | e ykasaha                 | (1004)                |                                   |            |        | -                          |
|         | • Бланж расходо                 | ов: Ощен культуры.)                                                                                             | Школа (Смета)            |                           |                       |                                   |            |        |                            |
|         | * Cuer A                        | 03010000                                                                                                    |                          | 1022                      |                       |                                   |            |        |                            |
| Cripa   | финансирован»<br>вка об изменен | end statistication of the second second second second second second second second second second second second s |                          |                           |                       |                                   |            |        | 3                          |
|         | елассификаторо                  | 281                                                                                                    |                          |                           |                       |                                   |            |        | 24                         |
| ocanes. |                                 |                                                                                                    |                          |                           |                       |                                   | + добавить | 778    |                            |
| )       | Сумма                           | Федеральные<br>средства                                                                                         | Региональные<br>средства | Муниципальные<br>средства | Средства<br>поселений | Краткое наименование              | KBCP       | @ Konv | ровать                     |
|         |                                 |                                                                                                    |                          |                           |                       |                                   |            | 🛛 Удал | іть выбранные              |
| 1       | 1.000.00                        | 0.00                                                                                                    | 0,00                     | 0.00                      | 0.00                  | Отдел культуры                    | 000        | 1000   |                            |
| 3       | 2 000.00                        | 0.00                                                                                                    | 0.00                     | 0.00                      | 0.00                  | Огдел культуры                    | 011        |        |                            |
| умыз: 2 | 000,00                          | Cymrus: 0,00-                                                                                                   | Cynthia: 0,00            | Cystilia <b>0,00</b>      | Сунма: 0,00           |                                   |            |        |                            |
| cero 2  | Выдезено 1                      |                                                                                                    |                          |                           |                       |                                   |            | 0      |                            |
|         |                                 | in a second second second second second second second second second second second second second second second s |                          |                           |                       |                                   |            |        |                            |
|         |                                 | Chippenike+                                                                                                    |                          |                           |                       |                                   |            | TRAUL  |                            |
|         | 1.177                           |                                                                                                    |                          |                           |                       |                                   |            |        |                            |
|         | Ком                             | иентарий:                                                                                                    |                          |                           |                       |                                   |            | 1      |                            |
|         | Кози                            | иентарий:                                                                                                    |                          |                           |                       |                                   |            | _1     | Суминс                     |

### Откроется окно копирования выбранной строки:

| Софинансирование Рас | ходные обязательства |       |          |           |       |
|----------------------|----------------------|-------|----------|-----------|-------|
| • Бюджетополучатель: | Отдел культуры       |       |          |           |       |
| KØCP:                | 0800                 | ( H)  | KUCP:    | 000000000 |       |
| KBP:                 | 000                  | 1.000 | KOCIY:   | 225       | 1.000 |
| KBCP:                | 011                  | -77.  | Дon. ΦК: | 000       |       |
| Доп. КР:             | 000                  | 1.000 | Дon, ЭК: | 000       | . +11 |
| Код цели:            | 0                    | 1444  | KBOO:    | 1         | 1.644 |
| Сумма:               | 2.000,00             |       |          |           |       |
| ет Инфа              |                      |       |          |           |       |

В открывшемся окне вручную или по кнопке «Бюджет» выбрать необходимую строку, заполнить сумму и сохранить. В результате в блоке «Роспись» добавлена третья строка:

Создание новой записи: Заявка на финансирование

|         | Номер докуме                                   | нта: 10                          | #<br>                    |                           |                       | Ожидаемая дата       |            |              |
|---------|------------------------------------------------|----------------------------------|--------------------------|---------------------------|-----------------------|----------------------|------------|--------------|
|         | Mara Munumer                                   | 10.0                             | * Turn                   | ing becurifications       |                       | финансирования:      |            |              |
|         | Очередно                                       | сты Биберитерна                  | операция: НЕ             | УКАЗАНА                   | 1.000                 |                      |            |              |
|         | • Бланк раско,                                 | 1081 Отдил культуры <sub>.</sub> | Шерла (Смита)            | 1.++                      |                       |                      |            |              |
|         | <ul> <li>Счот</li> <li>финансирован</li> </ul> | Ane 03010000                     |                          |                           |                       |                      |            |              |
| Cope    | зока об измене<br>классификатор                | 1000<br>3000                     |                          |                           |                       |                      |            |              |
| осписа  |                                                |                                  |                          |                           |                       |                      | + Добавить | 20           |
| J       | Сумма                                          | Федеральные<br>средства          | Региональные<br>средства | Муниципальные<br>средства | Средства<br>поселений | Краткое наименование | KBCP       |              |
|         |                                                |                                  | 10,000,000               |                           | [                     |                      | 1.1        |              |
| ]       | 1,000,00                                       | 0,00                             | 0,00                     | 0,00                      | 0,00                  | Отдел культуры       | 000        |              |
| 1       | 2 000.00                                       | 0.00                             | 0,05                     | 0.00                      | 0.00                  | Отдел культуры       | 011        |              |
| )       | 3 000.00                                       | 0.00                             | 0,00                     | 0.00                      | 0.00                  | Отдел культуры       | 011        |              |
| pana: ) | 6 000,00                                       | Сутима: <b>0,00</b>              | Cyssela: 0,00            | Сунила: 0,00              | Суммаа: <b>0,00</b>   |                      |            | <b>F</b> (4) |
| ero 3   | Выделено О                                     |                                  |                          |                           |                       |                      |            | C            |
|         | (                                              | Эснование:                       |                          |                           |                       |                      |            | 182          |
|         | Kos                                            | амантарий!                       |                          |                           |                       |                      |            |              |

Если необходимо удалить строки из документа, то удаляем строку, нажав на кнопку «Удалить запись» в конце выбранной строки:

| OCUMCE                   |                        |                                   |                          |                           |                       |                      | + Добавить | -             |
|--------------------------|------------------------|-----------------------------------|--------------------------|---------------------------|-----------------------|----------------------|------------|---------------|
| 0                        | Сумма                  | Федеральные<br>средства           | Региональные<br>средства | Муниципальные<br>средства | Средства<br>поселений | Краткое наименование | KBCP       |               |
| 1                        | 1 000.00               | 0.00                              | 0.00                     | 0,00                      | 0.00                  | Отдел культуры       | 000        |               |
|                          | 2 000,00               | 0.00                              | 0.00                     | 0,00                      | 0.00                  | Отдел культуры       | 011        |               |
| D.                       | 3 000,00               | 0.00                              | 0,00                     | 0,00                      | 0,00                  | Отдел культуры       | 011        | Ē             |
|                          |                        |                                   |                          |                           |                       |                      |            |               |
| 400 110 200              | - 400° 00              |                                   |                          | C                         | e contra en           |                      |            |               |
| Сумма: -                 | 5 000,00               | Сумча: 0,00                       | Сучма: 0,00              | Сумыя: 0,00               | Сумма: 0,00           |                      |            |               |
| Сучма:<br>Ясего <b>3</b> | 5 000,00<br>Выделено 0 | Сумия: 0,00                       | Сумма: 0,00              | Cymtica: 0,00             | Сучима: <b>0,00</b>   |                      | ,          | • • • • • • • |
| Сумма:<br>Bcero <b>3</b> | 5 000,00<br>Выделено 0 | Сумма: <b>0,00</b><br>Основание г | Сумма: 0,00              | Cymura: 0,00              | Сумма: 0,00           |                      | ,          |               |

Также удалить одну или несколько строк можно с помощью кнопки «…». Для этого в блоке «Роспись» необходимо выделить строки, которые требуется удалить, нажать кнопку «…» и выбрать действие из контекстного меню «Удалить выбранные»:

| Росписа | <b>1</b> 3 |                         |                          |                           |                       |                      | <ul> <li>Добавить</li> </ul> |                  |
|---------|------------|-------------------------|--------------------------|---------------------------|-----------------------|----------------------|------------------------------|------------------|
| Ξ       | Сумма      | Федеральные<br>средства | Региональные<br>средства | Муниципальные<br>средства | Средства<br>поселений | Краткое наименование | KBCP                         | G Kotopozata     |
|         |            |                         |                          |                           |                       |                      |                              | 🖞 Удалить выбран |
| 1       | 1 000.00   | 0,00                    | 0.00                     | 0,00                      | 0,00                  | Отдел культуры       | 000                          |                  |
| 8       | 2.000.00   | 0.00                    | 0.00                     | 0.00                      | 0,00                  | Отдел культуры       | 011                          |                  |
| Ā       | 3 000,00   | 0,00                    | 0.00                     | 0,00                      | 0,00                  | Отдел культуры       | 011                          |                  |
|         |            |                         |                          |                           |                       |                      |                              |                  |
|         |            |                         |                          |                           |                       |                      |                              |                  |
| yunta:  | 2 000,00   | Сумпиа: <b>0,00</b>     | Сумма: 0,00              | Cymnia: <b>0,00</b>       | Cymwa: <b>0,00</b>    |                      |                              |                  |
| nuinta: | 2 000,00   | Сулика: 0,00            | Сумма: 0,00              | Сумма: <b>0,00</b>        | Сумма: 0,00           |                      |                              | E ( )            |

В результате ненужные строки будут удалены из блока «Роспись».

В нижней части формы документа располагаются кнопки «Отменить», «Применить», «Сохранить»:

|                                                                | - man in trainin              | сирование                |                          |      |                       |                                   |            |     |
|----------------------------------------------------------------|-------------------------------|--------------------------|--------------------------|------|-----------------------|-----------------------------------|------------|-----|
| li an 🗸                                                        |                               |                          |                          |      |                       |                                   |            |     |
| • Бюджет:                                                      | 2023 Тестовий би              | uticon                   |                          | Sile |                       | • Дата докучента:                 | 31.12.2023 |     |
| * Номер документа:                                             | 10                            |                          | •                        |      |                       |                                   |            |     |
| Дата исполнения:                                               |                               |                          | Дата регострации:        |      |                       | Ожидаемая дата<br>финансирования: |            |     |
| Очередность:                                                   | Budepurte skall, s            | • Тип<br>операции:       | НЕ УКАЗАНА               |      | 1000<br>1000          |                                   |            |     |
| • Бланк раскодов:                                              | Отдел культуры_Ц              | Ікола (Смета)            |                          | 1227 |                       |                                   |            |     |
| <ul> <li>Счет для<br/>финансирования:</li> </ul>               | 03010000                      |                          |                          |      |                       |                                   |            |     |
| Справка об изменении<br>классификаторов:                       |                               |                          |                          |      |                       |                                   |            |     |
| ослиясь                                                        |                               |                          |                          |      |                       |                                   | + Добалить | 22  |
| ] Сумма с                                                      | Редеральные<br>:редства       | Региональные<br>средства | Муниципальні<br>средства | uite | Средства<br>поселений | Краткое наименование              | КВСР       |     |
|                                                                |                               |                          |                          |      |                       |                                   |            |     |
| 1 000.00                                                       | 0,00                          | 0,0                      | 0 0.                     | 00   | 0,00                  | Отдел культуры                    | 000        |     |
| 00.005 t                                                       | 0,00                          | 0,0                      | 0 0.                     | 00   | 0,00                  | Отдел культуры                    | 000        |     |
|                                                                |                               |                          |                          |      |                       |                                   |            |     |
| татка <b>П. О.</b> ОО                                          | Сумма: <b>0,00</b>            | Сумма: 0,0               | 0 : Сулема: О,           | 00   | Сулінма: <b>0,00</b>  |                                   |            |     |
| лими: 0,00<br>его 1 Выделено 0                                 | Сумма: <b>0,00</b> .          | Сумма: 0,0               | 0 : — Сульма: О,         | 00   | Сулима: <b>0,00</b>   |                                   | ,          | • • |
| училат: <b>0,00</b><br>сего <b>1</b> Выделено <b>0</b><br>Юсно | Сумма: <b>0,00</b><br>звание: | Сумма: 0,0               | 0.: Cynemae 0,           | 00   | Сулінка: <b>0,00</b>  |                                   |            | -   |

По кнопке «Отменить» - закроется окно создания нового документа без сохранения ЭД. По кнопке «Применить» - выполняется сохранение документа, документ сохранится на статусе «Новый»: Создание новой записи: Заявка на финансирование

| <ul> <li>percent</li> </ul> | жят: 2023 Тестовый 6 | юджет         |                  | - 444 ( )  |            | • Дата документа:                 | 31.12.2023 |    |
|-----------------------------|----------------------|---------------|------------------|------------|------------|-----------------------------------|------------|----|
| • Номер докуме              | HTA: 10              | +             |                  |            |            |                                   |            |    |
| Дата исполнен               | HURE                 | Да            | ата регистрации: |            |            | Ожидаемая дата<br>финансирования: |            |    |
| Очередно                    | cta: Subspace mix.   | • Тил НЕ      | УКАЗАНА          |            |            |                                   |            |    |
| • Бланк раско,              | дов: Отдел культуры_ | Школа (Смета) |                  |            |            |                                   |            |    |
| • Court                     | 03010000             |               |                  | 144        |            |                                   |            |    |
| травка об измене            | Halanda              |               |                  |            |            |                                   |            |    |
| классификатор               | 0081                 |               |                  |            |            |                                   | + Добавить | Ì. |
| Сумма                       | Федеральные          | Региональные  | Муниципальны     | ае Средста | 18<br>     | Краткое наименование              | KBCP       |    |
|                             | средства             | средства      | средства         | nocener    | 10100      |                                   |            |    |
| 1 000 00                    | 0,00                 | 0,00          | 0,               | 00         | 12,00      | Отдел культуры                    | 000        |    |
|                             | 0,00                 | 0,00          | n,               | 00         | 0.00       | слдел культуры                    | 000        |    |
| 1 400,007                   |                      |               |                  |            |            |                                   |            |    |
| 1 000,00                    | Сумма: 0,00          | Сумиа: 0,00   | Сумыя: 0,1       | 00 Cy      | Mica: 0,00 |                                   |            |    |

По кнопке «Сохранить» - выполняется сохранение ЭД «Заявка на финансирование», окно документа закрывается, ЭД сохраняется на форме списка на статусе «Новый»:

| 48 / A         | це-финансы / ф     | нансирование / Заякка на | а финансирования | <b>部</b> 1 | оказать строки          | В: Печать ∨ 🛛 👖 Э        | П 🗸 🕴 фобавить            | 🗄 Подребна            | ий вид 🤲           |
|----------------|--------------------|--------------------------|------------------|------------|-------------------------|--------------------------|---------------------------|-----------------------|--------------------|
| $Q_{k}(\cdot)$ | angware heads      | 8.1                      |                  |            |                         |                          | 0                         | ogenénési kana        | 2 m                |
| Ξ              | Номер<br>документа | Статус<br>документа      | Дата документа   | Сумма      | Федеральные<br>средства | Региональные<br>предства | Муниципальные<br>средства | Средства<br>поселений | Дата<br>регистраци |
|                | ¥                  | Санкционирован           | 31.12.2023       | 7 000;00   | 0.60                    | 0,00                     | 0,00                      | 0.00                  | 31.12.2            |
|                | 2                  | Новый                    | 31, 12,2023      | 15 900,00  | 0,00                    | 0.00                     | 0,00                      | 0.00                  |                    |
|                | 3                  | Санодионирован           | 31.12.2023       | 200,00     | 0.00                    | 0.00                     | 0.00                      | 0.00                  | 31.12.2            |
|                | 4                  | Обработка заверши        | 31.12.2023       | 1 000.00   | 0.00                    | 8.00                     | 0.00                      | 0.60                  | 31.12.2            |
| E.             | 5                  | Hisesait                 | 12.12.2023       | 500.00     | 0,00                    | 0.00                     | 6,00                      | 0,00                  |                    |
|                | 7                  | Обработка завершя        | 31.12.2023       | 1 300:00   | 0.00                    | 0.00                     | 0,00                      | 0.00                  | 31.12.2            |
| 0              | 8                  | Финансирование           | 31.12.2023       | 2 500.00   | 0,00                    | 0.00                     | 0.00                      | 0,00                  | 31,12.2            |
|                | 9                  | Обработка заверши        | 31.12.2023       | 1 500.00   | 0.00                    | 0.00                     | 0.00                      | 0.00                  | 31/12/2            |
| P              | 10                 | Новый                    | 31.12.2023       | 1 000,00   | 0,00                    | 0.00                     | 0,00                      | 0,00                  |                    |

Для обработки ЭД «Заявка на финансирование» со статуса «Новый» необходимо выполнить действие «Зарегистрировать»:

Редактирование: Заявка на финансирование: 10

| эп      | v & Deva                                                      | пь V и Новы                 | i V                      |                           |                       |                                  |            | Eugli |
|---------|---------------------------------------------------------------|-----------------------------|--------------------------|---------------------------|-----------------------|----------------------------------|------------|-------|
|         | <ul> <li>Бюдже</li> <li>10мер документ</li> </ul>             | т: 2025<br>Удалить<br>а: 10 |                          |                           |                       | * Дата документа:                | 31.12.2023 |       |
|         | Дата исполнени                                                | в. Выгрузить                | сообщение для БУ Дл      | та регистрации:           |                       | Ожидаемая дата<br>финансирования |            |       |
|         | Счерадност                                                    | ы Эыберитезка               | операции: НЕ             | YRASAHA                   |                       |                                  |            |       |
| Спра    | * Счет д<br>финансировани<br>ака об изманен<br>слассификаторо | C3010000                    | Samerid (Care II)        |                           |                       |                                  |            |       |
| mica    |                                                               |                             |                          |                           |                       |                                  | + Добавить |       |
|         | Сумма                                                         | Федеральные<br>средства     | Региональные<br>сведства | Муниципальные<br>средства | Средства<br>поселений | Краткое наименование             | КВСР       |       |
|         | 1 000.00                                                      | 0.00                        | 0.00                     | 0,00                      | 0,00                  | Отдел культуры                   | 000        |       |
|         |                                                               | 2000228                     | 200700 2022              |                           |                       |                                  |            |       |
| Mill: 1 | 600,00                                                        | Суммя: 0,00                 | Сумма: 0,00              | Сумма: 0,00               | Cytawa, 0,00          |                                  |            | • •   |
|         | 0 ouncered                                                    |                             |                          |                           |                       |                                  |            | 0     |
| 0 1     |                                                               |                             |                          |                           |                       |                                  |            |       |

В результате ЭД переходит на статус «Санкционирован»:

|        | рование: Заявка                      | на финансирова          | ние: 10                  |                           |                       |                                   |            |     |
|--------|--------------------------------------|-------------------------|--------------------------|---------------------------|-----------------------|-----------------------------------|------------|-----|
| i an   | V & Revian                           | , 🗸 🖉 Санеци            | лонироваш 🗸              |                           |                       |                                   |            | ≣ще |
|        | Бюдиет                               | ; 2023 Тестовції бк     | аджет                    |                           |                       | Дата документа:                   | 31.12.2023 |     |
|        | Номер документа                      | : 10                    |                          |                           |                       |                                   |            |     |
|        | Дата исполнения                      | t                       | Да                       | та регистрации: 31,12     | .2023                 | Ожидаемая дата<br>Финансирования: | 31.12.2023 |     |
|        | Очередность                          | 1                       | * Тип НЕ                 | указана                   | 777                   | 2 3                               |            |     |
|        | Бланк расходов                       | : Отдал культуры_Ц      | Школа (Смета)            |                           |                       |                                   |            |     |
| ет для | финансирования                       | 03010000                |                          |                           |                       |                                   |            |     |
| Спра   | авка об изменении<br>классификаторов | (<br>;                  |                          |                           |                       |                                   |            |     |
| emoci  | •                                    |                         |                          |                           |                       |                                   |            |     |
| 1      | Сумма                                | Бедеральные<br>средства | Региональные<br>средства | Муниципальные<br>средства | Средства<br>поселений | Краткое наименование              | KBCP       |     |
| 1      | 1 000,00                             | 0,00                    | 0,00                     | 0,00                      | 0,00                  | Оздел культуры                    | 000        |     |
|        |                                      |                         |                          |                           |                       |                                   |            |     |
|        |                                      |                         |                          |                           |                       |                                   |            |     |
|        |                                      |                         |                          |                           |                       |                                   |            |     |
|        |                                      |                         |                          |                           |                       |                                   |            |     |
|        |                                      |                         |                          |                           |                       |                                   |            |     |
| MARE:  | 1 000,00                             | Cyrinna: 0,00           | .: Суммат <b>е,00</b>    | Сумма: 0,00               | Сумиа: <b>0,00</b>    |                                   |            |     |
| WM2: 1 | 1 000,00                             | Суўныа: <b>0,00</b>     | . Суммат <b>0,00</b> .   | Сумма: 0,00               | Сумма: <b>0,00</b>    |                                   |            |     |
| MMa: 1 | 1 000,00<br>Выдаляно <b>0</b> .      | Сунила: <b>0,00</b>     | . Суммат <b>0,00</b>     | Сумма: <b>0,00</b>        | Сумма: <b>0,00</b>    |                                   |            | c   |

17

По кнопке «Еще» в правом верхнем углу формы документа открывается контекстное меню, в котором можно просмотреть Журнал изменений объектов системы, Журнал ошибок документа, Журнал обработки, Связи документа, Родительский документ, Присоединенные файлы:

| Редактир  | ование: 3                 | аявка на ф    | инансирова   | ание: 10                                                                                                    |                         |                                                                                                    |                      |            | ΠX              | - 31.1                   | E200 |
|-----------|---------------------------|---------------|--------------|----------------------------------------------------------------------------------------------------|-------------------------|----------------------------------------------------------------------------------------------------|----------------------|------------|-----------------|--------------------------|------|
| ні эп     | 8                         | lesm⊨ ∨       | лл Санкар    | лонирован 🗸                                                                                                    |                         |                                                                                                    |                      |            | End 😒           | e + Zolianen             | 18   |
|           | Ee                        | nutwert: 2023 | Tecrosoil Ge | ULNET                                                                                                    |                         |                                                                                                    | Дата документа:      | 31.12.2023 | Н. Жүрнал       | изменаний объектов систа | шы   |
| í.        | Gran Lawrence Starting of |               |              |                                                                                                    | a l                     |                                                                                                    |                      |            | 8 Журнал        | ошибох документа         |      |
| 1         | намер даку                | Merita: 14    |              |                                                                                                    |                         |                                                                                                    |                      |            | <i>р</i> Журнал | οδροδοτίαι               |      |
| A.        | Дата испол                | нения;        |              |                                                                                                    | Дата регистрации: 31,12 | 22023                                                                                                    | финансирования:      | 31.12.2023 | d" Связи до     | Jahnettii                |      |
|           | Очеред                    | DEOCTE:       |              | * Tim                                                                                                    | НЕ УКАЗАНА              |                                                                                                    |                      |            | 17 Publices     | Porei acciutes)          |      |
|           | Petropolog                |               |              | Contraction of the second second seco |                         |                                                                                                    |                      |            | # Присоц        | рниенные файлы           | _    |
|           | name pac                  | xugos: crac   | и культуры_ц | menta (Coese)                                                                                                    |                         |                                                                                                    |                      |            |                 | 0.00                     |      |
| Счет для  | фанансаро                 | samin: 0301   | 0000         |                                                                                                    |                         |                                                                                                    |                      |            |                 | 0.05                     |      |
| Chipiat   | and of have               | PUDAGRY1      |              |                                                                                                    |                         |                                                                                                    |                      |            |                 | 0.00                     |      |
| Barriso   | (nacisidenta              | andre B       |              |                                                                                                    |                         |                                                                                                    |                      |            |                 | 0.00                     |      |
|           | Сумма                     | Фадора        | лыныа        | Региональные                                                                                                    | Муниципальные           | Средства                                                                                                    | Краткое наименование | KBCP       |                 | 0.00                     |      |
|           |                           | count         |              | Cordacion                                                                                                    | cocación                | in the second second se |                      |            |                 |                          |      |
| Ū.        | 1 000,00                  |               | 0.00         | 0,0                                                                                                    | 0,00                    | 0.00                                                                                                    | Оздея культуры       | 005        |                 |                          |      |
| Cymus 1   | 000,00                    | 0             | wwa: 0,00    | Cynna: 8,8                                                                                                    | 0 Султиа: 0,00          | Сумир: <b>0,00</b>                                                                                                    |                      |            |                 |                          |      |
| Boero 1 8 | Выделено Ф                | C.            |              |                                                                                                    |                         |                                                                                                    |                      |            | 0               | -                        |      |
|           |                           | Основание     | ġ.           |                                                                                                    |                         |                                                                                                    |                      |            |                 |                          |      |
|           |                           |               |              |                                                                                                    |                         |                                                                                                    | Отменяль             | Призиенеть | Сохранить       | Cyune 0,00               | 12   |

### 2. ЭД Распорядительная заявка

На основании сформированной Заявки на финансирование главный распорядитель бюджетных средств формирует ЭД «Распорядительная заявка» (документ главного распорядителя бюджетных средств). Распорядительную заявку можно создать из списка документов или с помощью АРМ Формирование распорядительных заявок.

Для создания ЭД «Распорядительная заявка» из списка документов в ICE-клиенте АЦК-Финансы необходимо перейти в дереве навигации Справочники > АЦК-Финансы > Распорядитель > Распорядительная заявка:

| БФТ АЦК-Финансы                               | 🔠 Конфигуратор | ¢     | Отчёты | 🕸 Настройки | ⊚ Админис |
|-----------------------------------------------|----------------|-------|--------|-------------|-----------|
| Q. Rostoc                                     |                | ×     |        |             |           |
| C &                                           | Показать во    | (e.v. |        |             |           |
| <ul> <li>В АЦК-ФИНАНСЫ</li> </ul>             |                | 1     |        |             |           |
| 🗅 Бухгалтерия                                 |                |       |        |             |           |
| 🗅 Бюджетные обязательства                     |                |       |        |             |           |
| 🗀 Бюджетные, автономные, иные учреждения      |                |       |        |             |           |
| 🗀 Закулки                                     |                |       |        |             |           |
| Исполнение бюджета                            |                |       |        |             |           |
| 🗅 Исполнение взысканий на средства учреждений |                |       |        |             |           |
| 🗀 Казначейское сопровождение                  |                |       |        |             |           |
| 🗅 Обмен                                       |                |       |        |             |           |
| 🗅 Общий функционал                            |                |       |        |             |           |
| 🗀 Планирование бюджета                        |                |       |        |             |           |
| 🗁 Платежные документы                         |                |       |        |             |           |
| 🗅 Привлеченные средства                       |                |       |        |             |           |
| 🖂 Просмотр операций                           |                |       |        |             |           |
| 🕞 Работа с ГИС ЖКХ                            |                |       |        |             |           |
| 🕒 Работа с УФК                                |                |       |        |             |           |
| Размещенные средства                          |                |       |        |             |           |
| <ul> <li>В Распорядитель</li> </ul>           |                |       |        |             |           |
| Распорядительная заявка                       |                |       |        |             |           |
| Э Формирование распорядительных заявок        |                |       |        |             |           |
| 🖂 Служебные ОП                                |                |       |        |             |           |
| 🖸 Учет исполнения специальных средств         |                |       |        |             |           |
| 🗅 Финансирование                              |                |       |        |             |           |
| 🗀 Ценные бумаги                               |                |       |        |             |           |

Откроется форма списка ЭД «Распорядительная заявка»:

| 9.00 | V V   |            |                     |          |     |                  |           | anti-sel beaux  | (1) <sup>1</sup> 4-14 |
|------|-------|------------|---------------------|----------|-----|------------------|-----------|-----------------|-----------------------|
| ä    | Номер | Дата       | Статус              | Сумма    | Фед | аральные средств | а Региона | ильные средства | Муни                  |
|      |       |            |                     |          |     |                  |           |                 |                       |
| U    | 1.0   | 18,10,2023 | Обрабстка завершена | 1.000.00 |     | .0.00            |           | 0,00            |                       |
| 0    | 2     | 19.10.2023 | Обработка завершена | 100,00   |     | (1,00            |           | 0.00            |                       |
|      | 3     | 31.12.2023 | Обработка завершена | 1 000.00 |     | 0.00             |           | 6.00            |                       |
|      | £ .   | 31.12.2023 | Обработка завершена | 1 000.00 |     | 0,00             |           | 0,00            |                       |
|      | 7     | 31.12.2023 | Обработка завершена | 1 000.00 |     | 0.00             |           | 1500            |                       |
|      | 8     | 31,12,2023 | Финансирование      | 2.500.00 |     | 0.00             |           | 0,00            |                       |
| Ó    | 9     | 31.12.2023 | Обработка завершена | 1 500.00 |     | 0.00             |           | 0.00            |                       |
|      |       |            |                     |          |     |                  |           |                 |                       |

## Для создания нового документа необходимо в верхней части формы списка нажать кнопку «Добавить»:

| 4444 |       |             |                     |          |                      |                       |       |
|------|-------|-------------|---------------------|----------|----------------------|-----------------------|-------|
|      | Номер | <b>Дага</b> | Crarye              | Сунна    | Федеральные средства | Региональные средства | Муния |
|      | 1     | 10.10.2023  | Обрабитка завершена | 1 660.00 | 0.00                 | 0.00                  |       |
|      | 1 2   | 19.10.2023  | Сбработка завершина | 100,00   | 0,00                 | 0.00                  |       |
|      | 3     | 31.12.2023  | Обработка завершена | 1 000.00 | 0.00                 | 0.00                  |       |
|      | 5     | 31,12,2023  | Обработка завершена | 1 000.00 | 0.00                 | 0.00                  |       |
|      | 1 7   | 31,12,2023  | Обрабитка завершена | 3 000.00 | 0.00                 | 0.00                  |       |
|      | I n   | 31.12,2623  | Финансирование      | 2 500.00 | 0,09                 | 0.00                  |       |
|      |       | 31.12.2025  | Обработка завершена | T 500.00 | 0.00                 | 0.02                  |       |
|      |       |             |                     |          |                      |                       |       |

Откроется форма создания нового документа «Распорядительная заявка». Документ содержит три вкладки: «Документ», «Связанные документы» и «Доп. Строки»:

| умена Связанные документ                             | ны Доп. строки        |              |          |                            |                |                    |   |
|------------------------------------------------------|-----------------------|--------------|----------|----------------------------|----------------|--------------------|---|
| * Бюджегі                                            | 2025 Тестовый бюджег  |              |          |                            |                |                    |   |
| + Housp:                                             | 10                    |              |          | * Тип операции:            | НЕУКАЗАНА      | 144                |   |
| • Дата документа:                                    | 31.12.2023            | Дата регис   | трации   |                            | Дата испо.     | meesive:           |   |
| Вид операции по .PC :                                | Outseports titasining |              |          | ΤΟΦΚ                       |                |                    |   |
| • Бланк расходов :                                   | 0.36epirta 202040.000 |              |          | Счет для<br>финансирования |                |                    |   |
| ки распорядительной заявк                            | и                     |              |          |                            |                |                    |   |
| Constant and the second second                       | Федеральные средства  | Региональные | средства | Муниципа                   | ивные средства | Средства поселений |   |
| сумма текущего года                                  |                       |              |          |                            |                |                    |   |
| Сумма текущего года                                  |                       |              |          |                            |                |                    |   |
| Cystella fechageto roda                              |                       |              |          |                            |                |                    |   |
| сулма наущего года                                   |                       |              |          |                            |                |                    |   |
| Cystem resylucio ruga                                |                       |              |          |                            |                |                    |   |
| Cymmid recytuleto roga                               |                       |              |          |                            |                |                    |   |
| Cymma recylleio ruga                                 |                       |              |          |                            |                |                    |   |
| Cystemic resynderor roga                             |                       |              |          |                            |                |                    |   |
| 0 Быделено 0                                         |                       |              |          |                            |                |                    | 0 |
| сунны технцего года<br>• Ф Быделено Ф<br>Основание 1 |                       |              |          |                            |                |                    | 0 |

На вкладке «Документ» необходимо заполнить обязательные со звездочкой поля и при необходимости другие поля:

| ⇒ п∈                                          |                             |                    |          |                   |            |                 |                |                    |   |
|-----------------------------------------------|-----------------------------|--------------------|----------|-------------------|------------|-----------------|----------------|--------------------|---|
| сумент Сляза                                  | анные документ              | њ Доп, страки      |          |                   |            |                 |                |                    |   |
|                                               | * Бюджет:                   | 2023 Tecromum 640, | джет     |                   |            |                 |                |                    |   |
|                                               | • Номер:                    | 10                 |          |                   | ¥.         | • Тип операции: | не указана     |                    |   |
| • Да                                          | ата документа:              | 31.12.2023         |          | Дата регис        | трации:    |                 | Дата есто      | admenuta :         |   |
| Вид оп                                        | ерации по ()С:              | Дыборнта вканали   |          |                   |            | TOOK            |                |                    |   |
| * 5.4                                         | ланк раскодов:              | Огдал культуры (Ро | ocnaics) |                   | ~          | * Cver g/a      | 01000000       |                    |   |
|                                               |                             |                    |          |                   |            |                 |                |                    |   |
| оки распоряди                                 | пельной заявк               | 10                 |          |                   |            |                 |                |                    |   |
| аки распоряди<br>Сумма теку                   | тельной заявк<br>щого года  | и<br>Федеральные с | редства  | Региональные      | средства   | Муниципа        | льные средства | Средства поселоний |   |
| аки распоряди<br>Сумма токут                  | пельной зайвк<br>щого года  | и<br>Федеральные с | редства  | Региональные      | средства   | Муниципа        | льные средства | Срядства посельний |   |
| жи распоряди<br>Сумма токут                   | нельной заяве<br>щого года  | и<br>Федеральные с | редства  | Региональные      | о средства | Муниципа        | льные сродства | Средства поселоний |   |
| ки распоряди<br>Сумма току                    | нельной заявк<br>щого года  | и<br>Федеральные с | родства  | Региональные      | е средства | Муниципа        | льные средства | Средства поселоний |   |
| ни распоряди<br>Сумма току                    | стельной запяк<br>щого года | и<br>Федеральные с | родства  | Региснальные      | о средства | Муниципа        | льные сродства | Средства поселений |   |
| аки распоряди<br>Сумма току                   | стельной запяк              | и<br>Федеральные с | редства  | Региональные      | е средства | Муниципа        | льные сродства | Средства поселений |   |
| аки распоряди<br>Сумма току                   | пельной заявк               | и<br>Федеральные с | редства  | Региональные      | а средства | Муниципа.       | льные сродства | Средства поселений |   |
| ови распоряди                                 | стельной Залак              | и<br>Федеральные с | редства  | Региональные      | • средства | Муниципа        | льяма сродства | Средства поселений |   |
| ови распоряди                                 | стельной Запак              | и<br>Федеральные с | редства  | Региснальные      | о средства | Муниципа        | льные средства | Средства поселоний |   |
| аки распоряди                                 | стельной запок              | и<br>Федеральные с | редства  | Региснальные      | о средства | Муниципа        | льные средства | Средства поселоний |   |
| ани распоряди                                 | стельной запок              | и<br>Федеральные с | редства  | Региональные      | о средства | Муниципа        | льные средства | Средства поселоний |   |
| ани распоряди<br>Сумма току<br>о 0 Видалено ( | етельной заявк<br>щого тода | и<br>Федеральные с | редства  | Региональные      | о средства | Муниципа        | льные средства | Средства поселений |   |
| о и Видалено (                                | е<br>Основание:             | и<br>Федеральные с | редства  | Perinteriantseute | о средства | Муниципа        | льный сродства | Средства поселоний | 0 |

- Бюджет выбирается бюджет из справочника.
- Номер присваивается автоматически, доступно для редактирования.
- Тип операции характер операции, совершаемой документом. Выбирается из справочника.
- Дата документа по умолчанию проставляется дата текущего рабочего дня, доступно для редактирования.
- Дата регистрации заполняется дата регистрации документа. Если поле не заполнено, то при регистрации документа в поле автоматически проставится текущая дата.
- Дата исполнения недоступно для редактирования, проставится автоматически после завершения обработки.
- Вид операции по ЛС наименование классификации бухгалтерской операции, осуществляющейся по лицевому счету. Выбирается из справочника Виды операций по ЛС.
- ТОФК не используется для доведения финансирования на лицевые счета ПБС.
- Бланк расходов выбирается бланк расходов распорядителя из справочника. Для выбора доступны бланки расходов с типом Роспись.
- Счет для финансирования номер лицевого счета распорядителя бюджетных средств, с которого проводится финансирование подведомственных организаций. Выбирается из Справочника счетов.

В нижней части документа вкладки «Документ» содержится блок «Строки распорядительной заявки»:

|                    |                                          |                   | DKO      |              |          |                                                  |                |                    | 100 |
|--------------------|------------------------------------------|-------------------|----------|--------------|----------|--------------------------------------------------|----------------|--------------------|-----|
| v ne               |                                          |                   |          |              |          |                                                  |                |                    |     |
| 0.000              | 2000000-0000000                          |                   |          |              |          |                                                  |                |                    |     |
| CYMEINE T          | связанные докумено                       | ње доп. строки    |          |              |          |                                                  |                |                    |     |
|                    | • Бюджет:                                | 2023 Тестовый би  | оджет    |              |          |                                                  |                |                    | =   |
|                    | * Howep:                                 | 10                |          |              | *        | • Тип операции:                                  | НЕ УКАЗАНА     | 144                |     |
|                    | • Дата документа:                        | 31.12.2023        |          | Дата регист  | рации:   |                                                  | Дата испо      | Лнения;            |     |
| E                  | Бид операции по ЛС :                     | Выберите значен   | 108      |              | 111-1    | TOOK:                                            |                |                    |     |
|                    | • Бланк раскодов:                        | Огдел культуры () | Роспись) |              | 1000     | <ul> <li>Счет для<br/>финансирования:</li> </ul> | 0100000000     |                    |     |
| оки расп           | юридительной заянк                       | CM .              |          |              |          |                                                  | 11             |                    |     |
|                    |                                          |                   |          |              |          |                                                  |                |                    |     |
| Сумм               | а текущего года                          | Федеральные       | средства | Региональные | средства | Муниципа/                                        | льные средства | Средства поселения |     |
| Сумля              | на текущего года                         | Федеральные       | средства | Региональные | средства | Муниципал                                        | льные средства | Средства поселении | 1.1 |
| Сумля              | а текущего года                          | Федеральные       | средства | Региональные | средства | Муниципал                                        | льные средства | Средства поселения |     |
| Сумля<br>Го 0 Быде | на текущего года<br>влено <b>О</b>       | Федеральные       | средства | Региональные | средства | Муниципал                                        | льные средства | Средства поселения |     |
| Сумля<br>то 0 Быде | влено <b>О</b><br>Сснование:             | Федеральные       | средства | Региональные | средства | Муниципал                                        | льные средства | Средства поселения | 0   |
| Сумля<br>го 0 Выде | елено <b>0</b><br>Фсноязние:<br>Очередь: | Федеральные       | пле      | Региональные | Коммента | Муниципал                                        | льные средства | Средства поселения | 0   |

В данный блок подтянется строка после добавления Заявки на финансирование на вкладку «Связанные документы». Заявка на финансирование подтягивается по кнопке «+»:

| ументы Дол. строки |                     |                                     |                                            |                                                                |
|--------------------|---------------------|-------------------------------------|--------------------------------------------|----------------------------------------------------------------|
|                    |                     |                                     |                                            | +                                                              |
| Дата               | Класс документа     | Статус                              | Сумма текущего года                        | Федеральные                                                    |
|                    |                     |                                     |                                            |                                                                |
|                    |                     |                                     |                                            |                                                                |
|                    |                     |                                     | Сулимас 7                                  | Cymma: ?                                                       |
|                    | Доп. строки<br>Дата | Дол. строки<br>Дата Класс документа | Дол. строки<br>Дата Класс документа Статус | Дол. строки<br>Дата Класс документа Статус Сумма текущего года |

Откроется список Заявок, ожидающих финансирования. Выбираем необходимую заявку и для добавления нажимаем кнопку «Сохранить»:

| Добавить в документ NP10 о | or 31.12.2023                   |                                  |                          |                    | □ ×       |
|----------------------------|---------------------------------|----------------------------------|--------------------------|--------------------|-----------|
| АЦС-ФИНАНСЫ / Распорадитил | ьная завака. / Объект для относ | жой формы связанных документов Р | Распределительной заявки |                    | \$227     |
| Q Coorport texo            |                                 |                                  |                          | Сохоананный фил    | ang Y 🕂 🔟 |
| 📄 Номер документа          | Статус документа                | Класс документа                  | Дата документа           | Дата регистрации   | Дата испо |
|                            |                                 |                                  |                          |                    |           |
| 6_tect                     | Нет финансирования              | Заявка на оплату расходов        | 19.10.2023               | 31,12,2023         |           |
| 3                          | Санкционирован                  | Заявка на флнансирование         | 31.12.2023               | 31.12.2023         |           |
| 10                         | Санкционирован                  | Заявка на финансирование         | 31,12,2023               | 31.12.2023         |           |
|                            |                                 |                                  |                          |                    |           |
| Pitoro:                    |                                 |                                  |                          |                    |           |
| Всего 3 Выделено 1         |                                 |                                  |                          |                    | 429 wc 🖸  |
|                            |                                 |                                  |                          | Onaniors           | Странит   |
|                            |                                 |                                  |                          | Отненить Применить | Corganome |

В результате на вкладке «Связанные документы» подтянулась выбранная Заявка на финансирование на статусе Санкционирован:

|               |                   |                    | <b>1</b> 2               |                |                     |             |
|---------------|-------------------|--------------------|--------------------------|----------------|---------------------|-------------|
| 1.90          | ×                 |                    |                          |                |                     |             |
| жүме          | нт Связанные доку | лавнты Доп. строки |                          |                |                     |             |
| изан          | ные документы     |                    |                          |                |                     | +           |
| 6             | Номер             | Дата               | Класс документа          | Статус         | Сумма текущего года | Федеральные |
|               |                   |                    |                          |                |                     |             |
|               | 10                | 31,12,2023         | Заявка на финансирование | Санкционирован | 1 000.00            | 0.0         |
|               |                   |                    |                          |                |                     |             |
|               |                   |                    |                          |                |                     |             |
| 000:          |                   |                    |                          |                | Сумма: 7            | Сумма: 7    |
| oro:<br>ero 1 | выделено б        |                    |                          |                | Сумма: 7            | Сумма: 7    |

При переходе на вкладку «Документ» данная информация автоматически подтянулась в блоке «Строки распорядительной заявки»:

|       |                                  | лядительная заяв       | nu -    |              |          |                             |                |                    | 1-1 |
|-------|----------------------------------|------------------------|---------|--------------|----------|-----------------------------|----------------|--------------------|-----|
| n ən  | ~                                |                        |         |              |          |                             |                |                    |     |
| окуме | нт Связанные документ            | ты Доп. строки         |         |              |          |                             |                |                    |     |
|       | • Бюджет:                        | 2023 Тестовый біс,     | джет    |              |          |                             |                |                    |     |
|       | * Howept                         | 10                     |         |              | *        | • Тип операции:             | НЕ УКАЗАНА     | 1922               |     |
|       | * Дата документа:                | 31.12.2023             |         | Дата регис   | rpauwe;  |                             | Дата испо      | лысыня:            |     |
|       | Вид операции по ЛСт              | Buttinporto sciente lo | (a)     |              | 966      | TOPK:                       |                |                    |     |
|       | Бланк раскодов:                  | Отдел культуры (Ро     | спись)  |              |          | Счет для<br>финансирования: | 010000000      |                    |     |
| роки  | распорядительной заяви           | ал                     |         |              |          |                             |                |                    |     |
| c     | Сумма текущего года              | Федеральные с          | редства | Региональные | средства | Муниципа                    | льные средства | Средства поселений |     |
| Ē.    | 1 000,00                         | 0.00                   |         | 0.00         | 0        |                             | 0.00           | 0.00               |     |
|       |                                  |                        |         |              |          |                             |                |                    |     |
|       |                                  |                        |         |              |          |                             |                |                    |     |
|       |                                  |                        |         |              |          |                             |                |                    |     |
|       |                                  |                        |         |              |          |                             |                |                    |     |
|       |                                  |                        |         |              |          |                             |                |                    |     |
| ero 1 | Выделено О                       | 7                      |         |              |          |                             |                |                    | (0) |
| 210-1 | Выделено <b>О</b><br>Основаниле: |                        |         |              |          |                             |                |                    | 0   |

### На вкладке «Доп.строки» при необходимости по кнопке «+» можно добавить дополнительную строку:

| Создание новой записи: Распор | ядительная заявка       |                     |                      |                       |
|-------------------------------|-------------------------|---------------------|----------------------|-----------------------|
| ш эп ∨                        |                         |                     |                      |                       |
| Документ Связанные документы  | доп. строки             |                     |                      |                       |
| / Доп. строки                 |                         |                     |                      | +                     |
| Наименование бланка           | Счет для финансирования | Сумма текущего года | Федеральные средства | Региональные средства |
|                               |                         |                     |                      |                       |
|                               |                         | Сумма: ?            | Сумма: 7             | Сумма: ?              |
| Всего Ф Выделено Ф            |                         |                     |                      | <                     |
|                               |                         |                     |                      |                       |
|                               |                         |                     | Отменить             | Применить Сохрани     |

Строку можно выбрать вручную или по кнопке «Бюджет». Также указать сумму. Для сохранения дополнительной строки нажать кнопку «Сохранить»:

| Создани | е новой записи: Допол    | нительные строки распорядитель | ьной заявки | 4         |           |         | D X       |  |
|---------|--------------------------|--------------------------------|-------------|-----------|-----------|---------|-----------|--|
|         | • Бланк расходов:        | Быдерите значаноте             |             |           |           |         |           |  |
|         | Счет для финансирования: |                                |             |           |           |         |           |  |
| K6K     | Софинансирование         | Расходные обязательства        |             |           |           |         |           |  |
|         | Бюджетополучатель:       | НЕ УКАЗАНА                     | IE YKABAHA  |           |           |         |           |  |
|         | KØCP:                    | 0000                           | KLLCP:      | 000000000 | KBPt      | 000     |           |  |
|         | KOCLA:                   | 000                            | KBCP:       | 000       | Код цели: | ۵       | 17444     |  |
|         | Доп. ФК:                 | 000                            | Доп. ЭК     | 000       | Дол. KP:  | 000     |           |  |
|         | ΚΒΦΟ:                    | 0                              |             |           |           |         |           |  |
|         | Сумма:                   | 0,00                           |             |           |           |         |           |  |
| Бюдже   | т Инфо                   |                                |             |           |           |         |           |  |
|         |                          |                                |             |           |           | Озмения | Сокранить |  |

Дополнительная строка будет сохранена на вкладке «Доп.строки»:

25

| II ЭП V<br>Связанные дохумент | ы. Доп, строки          |                     |                      |                  |       |
|-------------------------------|-------------------------|---------------------|----------------------|------------------|-------|
| оп. строки                    |                         |                     |                      |                  | +     |
| Наименование бланка           | Счет для финансирования | Сумма текущего года | Федеральные средства | Региональные сре | дства |
|                               |                         |                     |                      |                  |       |
| Стдел культуры Школа          | 03010000                | 100,00              | 0.00                 | 0.00             |       |
| Огдел культуры Школа          | 03010000                | 100,00<br>Сумала: ? | 0.00                 | 0.00<br>Eymme: ? |       |

Также дополнительная строка автоматически отобразится на вкладке «Документ» в блоке «Строки распорядительной заявки»:

| ⇒ ne                           |                          |                |          |                             |                  |                    |   |  |
|--------------------------------|--------------------------|----------------|----------|-----------------------------|------------------|--------------------|---|--|
| умент Связанные докумен        | ты Дол. строки           |                |          |                             |                  |                    |   |  |
| * Бюджет;                      | 2022 Тестовый бюджет     |                |          |                             |                  |                    |   |  |
| • Номер:                       | 10                       |                | *        | • Тип операции:             | НЕУКАЗАНА        | 1774               |   |  |
| * Длга документа:              | 31.12.2023 Дата регистра |                | рации:   |                             | Дата есполнение: |                    |   |  |
| бид операции по ЛС:            | Быбарите вклужите        |                | -        | TOOK                        |                  |                    |   |  |
| Бланк раскодов:                | Отдел культуры (Роспись) |                |          | Счет для<br>финансирования: | 010000000        |                    |   |  |
| роки распорядительной закви    | ки                       |                |          |                             |                  |                    | - |  |
| Сумма текущего года            | Федеральные средства     | Рагиональные о | средства | Муниципа                    | льные средства   | Средства поселений |   |  |
| 1 000.00                       | 0.00                     | 0.00           |          |                             | 0.00             | 0.00               |   |  |
| 100.00                         | 0,00                     | 0,00           |          |                             | 0.00             | 0.00               |   |  |
| • <u>P23040</u>                |                          |                |          |                             |                  | 1.20 E.D.          |   |  |
| аго <b>2</b> Выделено <b>0</b> | -                        |                |          |                             |                  |                    |   |  |
|                                |                          |                |          |                             |                  |                    |   |  |
| OCHURATOR:                     |                          |                |          |                             |                  |                    |   |  |

При необходимости удалить дополнительную строку необходимо перейти на вкладку «Доп.строки» и удалить строку по кнопке «Удалить запись» в конце строки:

| ,                                          | эядительная заявка      |                     |                      | 0                   | 1 X |              |
|--------------------------------------------|-------------------------|---------------------|----------------------|---------------------|-----|--------------|
| MH an V                                    |                         |                     |                      |                     |     | v +          |
| Документ Связанные документ<br>Доп. строки | ы Доп, строки           |                     |                      |                     | 1   | юдетна       |
| Иаименование бланка                        | Счет для финансирования | Сумма текущего года | Федеральные средства | Региональные средст | 84  |              |
| Отдел культуры,Школа.                      | 03010000                | 100,00              | 0.00                 | 0.00                | 0   |              |
|                                            |                         |                     |                      |                     | V   |              |
|                                            |                         |                     |                      |                     | Удл | анть запись  |
|                                            |                         |                     |                      |                     | Уал | ANTE SATINCE |
| Итоес.                                     |                         | Сумма: 7            | Сумма: 7             | Сумма: 7            | Удл | ANTE SATINCE |

Также удаление доступно по кнопке «...» - выбираем «Удалить выбранные»:

|                            |                         |                     |                      |                      | 0 1 - 0        |
|----------------------------|-------------------------|---------------------|----------------------|----------------------|----------------|
| × n∈.                      |                         |                     |                      |                      |                |
| кумент Связанные документы | і Дол. строки           |                     |                      |                      | benetina.      |
| эп. строки                 |                         |                     |                      | +                    | -              |
| Наименование бланка        | Счет для финансирования | Сумма текущего года | Федеральные средства | Региональные средств | и С Копировать |
|                            |                         |                     |                      |                      | О Удалить выбу |
| Organ synerypsi Uliosna    | 03010600                | 100,00              | 0.00                 | 0,00                 |                |
| Осдал хультуры_Шюлта       | 03010600                | 100,00              | 0,00                 | 10,00                | - 10           |
| Осдал хультуры_Школа       | 03010600                | 100,00              | 0,00                 | 0,00                 |                |
| Organ nynefypel Ulicona    | 03010000                | .100,00             | 0.00                 | 000                  |                |
| Ондан культуры Шюлта       | 03010000                | .100,00             | 0.30                 | 0,00                 |                |
| Ондал хультуры_Шюлта       | 03010000                | .100,00             | 0.00                 | 0,00                 |                |
| Ойдал культуры Школа       | 03010000                | .100,00             | .0.30                | 0,00                 |                |
| Ofgaa rynstypsi_Ukona      | 03010000                | Cyntex: 2           | 0.00<br>Сумма: ?     | Сулова: ?            |                |
| Ofget syn-fypel_Ukona      | 03010000                | Суних ?             | 0.00<br>Сумма: ?     | Сулная: ?            |                |

Для сохранения ЭД «Распорядительная заявка» в нижней части формы документа необходимо нажать кнопку «Применить»:

| умант Связанные докумен                   | ты Доп. строки           |              |          |                             |                |                    |      |
|-------------------------------------------|--------------------------|--------------|----------|-----------------------------|----------------|--------------------|------|
| * Бюджет                                  | 2023 Тестовый бюджиг     |              |          |                             |                |                    | 1.00 |
| * Howep:                                  | 10                       |              |          | • Тип операции:             | НЕ УКАЗАНА     | -                  |      |
| * Дата документа                          | 31,12,2023               | Дата регист  | рации :  |                             | Дата испозн    | ения:              |      |
| Вид операции по ЛС:                       | Budepite sidueioo        |              |          | TOOK:                       |                |                    |      |
| Бланк раскодов:                           | Отдел хультуры (Роспись) |              |          | Счет для<br>финанскрования: | 010000000      |                    |      |
| эки распорядительной заязи                | C24                      |              |          |                             |                |                    |      |
| Сумма текущего года                       | Федеральные средства     | Региональные | средства | Муниципа                    | льные средства | Средства поселения |      |
| 1 000.00                                  | 0.00                     | 0.00         | Ē.       |                             | 0.00           | 0.00               |      |
|                                           |                          |              |          |                             |                |                    |      |
|                                           |                          |              |          |                             |                |                    |      |
| о 1 Выделено Ф                            |                          |              |          |                             |                |                    | 0    |
| о <b>1</b> Выделено <b>0</b><br>Основание |                          |              |          |                             |                |                    | 0    |

Распорядительная заявка сохраняется на статусе «Новый». Со статуса «Новый» выполним действие «Зарегистрировать»:

| 1        | (В Печать V                   | ≫ Hoewit ∨          |          |              |          |                            |                 |                    | Euip Y |
|----------|-------------------------------|---------------------|----------|--------------|----------|----------------------------|-----------------|--------------------|--------|
| KYMONT   | Связанные докуме              | Зарепистрировать    | ]        |              |          |                            |                 |                    |        |
|          | STATE STATE STATE             | Отказать            |          |              |          |                            |                 |                    |        |
|          | - Бюджет                      | Удалиты             | uner.    |              |          |                            |                 |                    |        |
|          | * Номер                       | Изменить РО         |          |              | ÷.       | • Тип операции:            | НЕ УКАЗАНА      |                    |        |
|          | » Дата документа:             | 31.12.2023          |          | Дата регис   | трации:  |                            | Дата испо       | лнения:            |        |
|          | Вид операции по ЛС:           | Bu6-spirre skalieni | e :      |              |          | TOOK                       |                 |                    |        |
|          | бланк расходов;               | Отдел культуры (Ро  | оспись)  |              |          | Счет для<br>финансирования | 010000000       |                    |        |
| оки рас  | порядительной заязн           | 664                 |          |              |          |                            |                 |                    |        |
| Сула     | ма текущего года              | Федеральные         | средства | Региональные | средства | Мулиципа                   | изыные средства | Средства поселений |        |
|          | 1 000.00                      | 0.00                | Ē        | 0.0          | α        |                            | 0.00            | 0.00               |        |
|          |                               |                     |          |              |          |                            |                 |                    |        |
|          |                               |                     |          |              |          |                            |                 |                    |        |
|          |                               |                     |          |              |          |                            |                 |                    |        |
| то 1 Быд | leneno <b>0</b>               |                     | ų        |              |          |                            |                 |                    | C      |
| то 1 Быд | целено <b>0</b><br>Основание: |                     | ų        |              |          |                            |                 |                    | C      |

# В результате ЭД «Распорядительная заявка» переходит на статус «Нет финансирования»:

| оздание новой записи: Ра          | спорядительная заявка                    | 7                    |                                   |                |                   |       |
|-----------------------------------|------------------------------------------|----------------------|-----------------------------------|----------------|-------------------|-------|
| IIII 3⊓ ∨                         | <ul> <li>Нет финансирования V</li> </ul> |                      |                                   |                |                   | Eme V |
| Докумант Связанные доку           | ументы Дол. строки                       |                      |                                   |                |                   |       |
| Бюд                               | жет: 2023 Тестовый бюджет                |                      |                                   |                |                   |       |
| Ho                                | wep: 10                                  |                      | <ul> <li>Тип операции:</li> </ul> | неуказана      |                   |       |
| Дата докуме                       | нта: 31.12.2023                          | Дата регистрации:    | 31.12.2023                        | Дата ислю      | льения:           |       |
| Вид операции по                   | лс:                                      |                      | τοΦκ:                             |                |                   |       |
| Бланк раско,                      | дов: Отдел культуры (Росписы)            |                      | .Счет для<br>финансирования:      | 010000000      |                   |       |
| Строки распоридительной а         | 25ЛІЛКИ                                  |                      |                                   |                |                   |       |
| Сумма текущего года               | Федеральные средства                     | Региональные средств | а Муниципа                        | льные средства | Средства поселени | ий Б  |
| 1 000,00                          | 0,00                                     | 0.00                 |                                   | 0.00           | 0,00              |       |
|                                   |                                          |                      |                                   |                |                   |       |
| всего, <b>1</b> Выделено <b>0</b> |                                          |                      |                                   |                |                   | 0     |
| Основа                            | NNS:                                     |                      |                                   |                |                   |       |
| Ovep                              | едь:                                     | Коммен               | тарийі                            |                |                   |       |
|                                   |                                          |                      |                                   | OTAN           | earth Downearth   | 125   |

### 3. АРМ Формирование распорядительных заявок

ЭД «Распорядительная заявка» можно сформировать с помощью функционала АРМ Формирование распорядительных заявок. Для этого необходимо перейти в дереве навигации Справочники > АЦК-Финансы > Распорядитель > Формирование распорядительных заявок:

| БФТ АЦК-Финансы Справочники                   | 🔡 Конфигуратор | 🛱 Отчёты | 🕲 Настройки |
|-----------------------------------------------|----------------|----------|-------------|
| <b>Q</b> Поиск                                | )              |          |             |
| 0 ☆                                           | Показать все   | ~        |             |
| 🔹 🕞 АЦК-ФИНАНСЫ                               |                |          |             |
| Бухгалтерия                                   |                |          |             |
| 🗀 Бюджетные обязательства                     |                |          |             |
| 🗅 Бюджетные, автономные, иные учреждения      |                |          |             |
| 🗅 Закупки                                     |                |          |             |
| 🗅 Исполнение бюджета                          |                |          |             |
| 🗅 Исполнение взысканий на средства учреждений |                |          |             |
| 🗀 Казначейское сопровождение                  |                |          |             |
| 🗅 Обмен                                       |                |          |             |
| 🗅 Общий функционал                            |                |          |             |
| 🗅 Планирование бюджета                        |                |          |             |
| 🗀 Платежные документы                         |                |          |             |
| 🗅 Привлеченные средства                       |                |          |             |
| 🕒 Просмотр операций                           |                |          |             |
| 🗅 Работа с ГИС ЖКХ                            |                |          |             |
| 🗅 Работа с УФК                                |                |          |             |
| 🗅 Размещенные средства                        |                |          |             |
| <ul> <li>Распорядитель</li> </ul>             |                |          |             |
| 🕒 Распорядительная заявка                     |                |          |             |
| Формирование распорядительных заявок          |                |          |             |
| 🗅 Служебные ОП                                |                |          |             |
| 🗅 Учет исполнения специальных средств         |                |          |             |
| 🗅 Финансирование                              |                |          |             |

Откроется форма списка заявок, ожидающих финансирования. В верхней части формы списка необходимо выбрать бланк расходов и счет для финансирования:

| Бабарита блане рас                                 | H Y                | court allo 44                                                                    |                                        |                                        |                    | Софинінный фильтр              |                 |
|----------------------------------------------------|--------------------|----------------------------------------------------------------------------------|----------------------------------------|----------------------------------------|--------------------|--------------------------------|-----------------|
| Craryc                                             | Номер<br>документа | Класс документа                                                                  | Дата документа                         | Дата<br>регистрации                    | Дата<br>исполнения | Сумма                          | Сумма<br>исполн |
| 📋 Нетфинансярования                                | 6_rect             | Заявка на оплату раскодов                                                        | 19-10-2023                             | 31.12.2023                             |                    | 100,00                         |                 |
| Санкционирован                                     | 1                  | Заявка на финансирование                                                         | 31,12,2023                             | 31,12,2023                             |                    | 1 000,00                       |                 |
| Слнкционирован                                     | 3                  | Заявка на финансирование                                                         | 31,12,2023                             | 31.12.2023                             |                    | 200,00                         |                 |
| Санкционмрован                                     | 10                 | Заявка на финансирование                                                         | 31.12.2023                             | 31.12.2023                             |                    | 1 000,00                       |                 |
| Санкционирован<br>Санкционирован<br>Санкционирован | 1<br>3<br>10       | Заявка на финансирование<br>Заявка на финансирование<br>Заявка на финансирование | 31,12,2023<br>31,12,2023<br>31,12,2023 | 31,12,2023<br>31,12,2023<br>31,12,2023 |                    | 1 000,00<br>200,00<br>1 000,00 |                 |

Бланк расходов выбирается из справочника, с типом Роспись.

Счет для финансирования также выбирается из справочника. В результате на форме списка по заданному фильтру отображается ЭД «Заявка на финансирование» на статусе «Санкционирован»:

| Q Coperative resort | $\nabla \sim$        |                          |                |                     |                    | Cogeneticsus) (county) | - 12            |
|---------------------|----------------------|--------------------------|----------------|---------------------|--------------------|------------------------|-----------------|
| Огдел культуры (Рос | ••• 010000000        |                          |                |                     |                    |                        |                 |
| 🗹 Статус            | Номер 👳<br>документа | Класс документа          | Дата документа | Дата<br>регистрации | Дата<br>исполнения | Сумма                  | Сумма<br>исполн |
| 🕗 Санкционирован    | 10                   | Залака на финансирование | 31.12.2023     | 31,12,2023          |                    | 1 000,000              |                 |

Необходимо выделить данную заявку в списке и в верхней части формы списка нажать кнопку «Создать документ»:

| <b>Q</b> , Созерной текст | ₩.~                  |                          |                |                     |                    | Colpanianist printp | - 8             |
|---------------------------|----------------------|--------------------------|----------------|---------------------|--------------------|---------------------|-----------------|
| Отдел культуры (Рос       | - 01000000           | -                        |                |                     |                    |                     |                 |
| 🕑 Статус                  | Номер 💎<br>документа | Класс документа          | Дата документа | Дата<br>рагистрации | Дата<br>исполнения | Сумма               | Сумма<br>исполн |
| Санеционирован            | 10                   | Заялка на финонсирование | 31.12.2023     | 31,12,2023          |                    | 1,000.00            |                 |

В результате откроется окно создания документа. Здесь можно корректировать обязательные поля «Номер документа» и «Дата». Для создания нажимаем кнопку «Создать»:

| ие документа             |                      |   |           |
|--------------------------|----------------------|---|-----------|
| • Номер документа:       | 10                   | * |           |
| * Дага:                  | 31.12.2023           |   |           |
| Бланк расходов:          | Отдел культуры (Росп |   |           |
| Счет для финансирования: | 01000000             |   |           |
|                          |                      |   |           |
|                          |                      |   | Закрыть С |

Откроется форма создания нового документа «Распорядительная заявка» на статусе «Новый». Здесь автоматически заполнились все данные на основании ЭД «Заявка на Финансирование»:

|                                     | Homiñ V                    |                 |        |                             |               |                    | Eщē  |
|-------------------------------------|----------------------------|-----------------|--------|-----------------------------|---------------|--------------------|------|
| умент Связанные докуме              | нты Доп. строки            |                 |        |                             |               |                    |      |
| * Бюджет                            | : 2025 Тестовый бюджет     |                 |        |                             |               |                    | 2446 |
| * Homep                             | 10                         |                 | *      | * Тип операции :            | НЕ УКАЗАНА    | 117                |      |
| * Дата документа                    | 31.12.2023                 | Дата регистра   | ации:  |                             | Дата исполн   | ения:              |      |
| Вид операции по ЛС                  | Выберите значения          |                 | 1222   | τοΦΚ:                       |               |                    |      |
| Бланк расходов                      | : Огдел культуры (Ростись) |                 |        | Счет для<br>финансирования: | 01000000      |                    |      |
| оки распорядительной заян           | жи                         |                 |        |                             |               |                    |      |
| Сумма текущего года                 | Федеральные средства       | Региональные ср | ндства | Муниципал                   | ьные средства | Средства поселений |      |
| 1 000-00                            | 0.00                       | 0.00            |        |                             | 0.00          | 0.00               |      |
|                                     |                            |                 |        |                             |               |                    |      |
|                                     |                            |                 |        |                             |               |                    |      |
|                                     |                            |                 |        |                             |               |                    |      |
| го 1 Выделено О                     |                            |                 |        |                             |               |                    | C    |
| го 1 Въщелено <b>0</b><br>Основание | 1                          |                 |        |                             |               |                    | 0    |

На вкладке «Связанные документы» ЭД «Заявка на финансирование» автоматически поменяла статус на «Финансирование» при включении в ЭД «Распорядительная заявка»:

| Редактиро | ование: Распорядите/ | льная заявка: № 10 | or 31.12.2023            |                |                     |                  |
|-----------|----------------------|--------------------|--------------------------|----------------|---------------------|------------------|
| Ш ЭП ∨    | d Geume ∨            | ⊿ Новый ∨          |                          |                |                     | Emē 🗸            |
| Документ  | Спитанные докумен    | ны Доп. строки     |                          |                |                     |                  |
| Связанны  | ые документы         |                    |                          |                |                     | + -              |
| 0         | Номер                | Дата               | Класс документа          | Статус         | Сумма текущего года | Федеральные с    |
|           |                      |                    |                          |                |                     |                  |
|           | 10 -                 | 31.12.2023         | Заявка на финансирование | Финансирование | 1.000.00            | 0.00             |
|           |                      |                    |                          |                |                     |                  |
| Vitoro:   |                      |                    |                          |                | Сумма; 7            | Cymmai ?         |
| Bcero 1 8 | ыделено О            |                    |                          |                |                     | 0                |
|           |                      |                    |                          |                | Отменить Пр         | именить Остронит |

### Со статуса «Новый» необходимо выполнить действие «Зарегистрировать»:

| 200 COULDERS NEWSRED ST                    | r* Hossii ∨                  |                      |         |                              |                |                    | Eщē  |
|--------------------------------------------|------------------------------|----------------------|---------|------------------------------|----------------|--------------------|------|
| умент Связанные докуме                     | Зарегистрировать<br>Отказать |                      |         |                              |                |                    |      |
| * Бюджет                                   | Удалить 1966                 | 1                    |         |                              |                |                    | L.tt |
| • Номер                                    | Изменить РО                  |                      | #       | • Тип операции:              | НЕУКАЗАНА      |                    |      |
| • Дата документа:                          | 31.12.2023                   | Дата регист;         | зацииз  |                              | Дата испол     | нения              |      |
| Вид операции по ЛС:                        | Exidencie skavenice          |                      |         | 700K:                        |                |                    |      |
| Бланк расходов:                            | Огдел культуры (Рости        | (E)                  |         | Счет для<br>финансирования ( | 01000000       |                    |      |
| жи распорядительной заяв                   | CH .                         |                      |         |                              |                |                    |      |
| Сумма текущего года                        | Федеральные сред             | аства Региональные с | редства | Муниципа/                    | тыные средства | Средства поселений |      |
| 1.000.00                                   | 0,00                         | 0,00                 |         |                              | 0,00           | 0.00               |      |
|                                            |                              |                      |         |                              |                |                    |      |
|                                            |                              |                      |         |                              |                |                    |      |
| о 1 Вьщелено 0                             |                              |                      |         |                              |                |                    | 0    |
| о <b>1</b> Выделено <b>0</b><br>Основание: |                              |                      |         |                              |                |                    | 9    |

ЭД «Распорядительная заявка» переходит на статус «Нет финансирования».

### 4. ЭД Уведомление о предельных объемах финансирования

После доведения главным распорядителем бюджетных средств ЭД «Распорядительная заявка» до статуса «Нет финансирования» сотрудник финансового органа формирует ЭД «Уведомление о предельных объемах финансирования». Данный документ можно создать из списка или с помощью функционала АРМ «Формирование уведомлений о предельных объемах финансирования».

Для создания УПОФ в списке документов необходимо перейти в дереве навигации Справочники > АЦК-Финансы > Исполнение бюджета > Финансирование > Уведомление о предельных объемах финансирования:

| CHONES                                        | ×                 | ≔ / АЦК-ФИНАНСЫ / Р     | аспор: |
|-----------------------------------------------|-------------------|-------------------------|--------|
| ; ☆                                           | Показать все ∨    | <b>Q</b> Содержит текст | ¥.     |
| 🕞 АЦК-ФИНАНСЫ                                 |                   | Выберите бланк рас      | 2      |
| <ul> <li>Бюджетные обязательства</li> </ul>   |                   |                         |        |
| 🗅 Бюджетные, автономные, иные учреждения      |                   |                         |        |
| 🗅 Закулки                                     |                   |                         |        |
| 🝷 🖻 Исполнение бюджета                        |                   |                         |        |
| 🗅 Исполнение доходов                          |                   |                         |        |
| 🗅 Исполнение источников                       |                   |                         |        |
| 🗅 Исполнение расходов                         |                   |                         |        |
| 🗅 Корректирующие операции                     |                   |                         |        |
| 🝷 🗁 Финансирование                            |                   |                         |        |
| 🗅 Заявка на финансирование                    |                   |                         |        |
| 🕒 Распоряжение на возврат финансирован        | ия                |                         |        |
| Распоряжение на финансирование                |                   |                         |        |
| 🗅 Уведомление о предельных объемах фи         | нансирования      |                         |        |
| Формирование распоряжений на возвра           | ат финансирования |                         |        |
| 🎦 Формирование распоряжений на финан          | сирование         |                         |        |
|                                               | 0.4               |                         |        |
| 🗅 Исполнение взысканий на средства учреждений | ñ 🔤               |                         |        |

Откроется форма списка документов. Для создания нового документа необходимо нажать кнопку «Добавить» в верхней части формы списка:

| фина | сиравания         |                   |                | - 31     | сказать строки      | ⊜ flevars ∨ III    | ∃П ∨ + Добавить            | 🗋 Подробений вид 🗥       |
|------|-------------------|-------------------|----------------|----------|---------------------|--------------------|----------------------------|--------------------------|
| Q,   | MIGORET TRACT,    | ¥ ~               |                |          |                     |                    | 9                          | enpartenny/conserver + 😨 |
|      | П Номер документа | Ctaryc            | Дата документа | Сумма    | Дата<br>регистрации | Дата<br>исполнения | Раскодное<br>обязательство | Тип<br>Финансировании    |
|      | 0 1               | Обработка завершя | 18.10.2023     | 1 000.00 | 18.10.2023          | 18,10,2023         |                            | Финаноирование на        |
|      | 🖸 2               | Обработка завершя | 18.10.2023     | 750.00   | 18/10/2023          | 18.10.2023         |                            | Финансирование ні        |
|      | 03                | Обработка завершя | 19.10.2023     | 100.00   | 19/10/2023          | 19.10.2023         |                            | Финансирование на        |
|      |                   | Обработка заверше | 19.10.2023     | 100,00   | 19,10,2023          | 19,10,2023         |                            | Финансирование ні        |
|      | 5                 | Обработка заверше | 31.12.2023     | 1 000.00 | 31.12.2023          | 31,12,2023         |                            | Финансирование на        |
|      |                   | Обработка заверше | 31.12.2023     | 1 000.00 | 31:12:2023          | 31.12.2023         |                            | Финансирование н         |
|      | C] 4              | Контроль пройден  | 31.12.2023     | 2 500.00 | 31.12.2023          |                    |                            | Финансирование Н         |
|      | 0.9               | Обработка завершя | 31.12.2023     | 1 500.00 | 31,12,2023          | 31,12,2023         |                            | Финансирование н         |

Откроется форма создания ЭД «Уведомление о предельных объемах финансирования», содержащий блок основной информации и вкладки:

| оздание новой записи: Уведом | мение о предельнью   | собъемах финансирования |                           |                    |          |
|------------------------------|----------------------|-------------------------|---------------------------|--------------------|----------|
| V 76 #1                      |                      |                         |                           |                    | -        |
| #Бюджет:                     | 2023 Тестовый бюджет | 0.1                     |                           |                    |          |
| • Номер документа:           | 10                   |                         | • Тип операции: НЕ УКАЗ   | AHA                | 1        |
| • Дата документа:            | 31,12,2023           | Вид операции по ЛС:     | выберите экономи          |                    |          |
| Дата регистрации:            |                      | • Тип финансирования:   | Финансирование на лицевох | счет по занякам    |          |
| Дата исполнения:             |                      |                         |                           |                    |          |
| Основание:                   |                      |                         |                           |                    |          |
| Комментарий:                 |                      |                         |                           |                    |          |
| оспись Связанные документы   | -                    |                         |                           |                    |          |
| Сумма тек, года              | Бланк расходов       | Бюджетополучатель       | КФСР                      | КЦСР               | к        |
|                              |                      |                         |                           |                    |          |
|                              |                      |                         |                           |                    |          |
|                              |                      |                         |                           |                    |          |
|                              |                      |                         |                           |                    |          |
|                              |                      |                         |                           |                    |          |
|                              |                      |                         |                           |                    |          |
|                              |                      |                         |                           |                    |          |
| JANME: 7                     |                      |                         |                           |                    |          |
| Сего О Выделено О            |                      |                         |                           |                    | 0        |
|                              |                      |                         |                           | Quantum House      | Granner  |
|                              |                      |                         |                           | слиенить применить | Сохранит |

В блоке основной информации необходимо заполнить обязательные поля со звездочкой и при необходимости другие поля:

#### Создание новой записи: Уведомление о предельных объемах финансирования

|           | • Бюджет!           | 2023 Тестовый бюджот |                       |                           |                   |     | m   |
|-----------|---------------------|----------------------|-----------------------|---------------------------|-------------------|-----|-----|
|           | • Номер документа:  | 10                   | π                     | * Тип операции: НЕ УКАЗ   | AHA               |     |     |
|           | * Дата документат   | 31.12.2023           | Вид операции по ЛС:   | Выберите аначиние         |                   |     | 44  |
|           | Дата регистрации:   |                      | • Тип финансирования: | Финансирование на лицевој | і счет по заявкам |     | 414 |
|           | Дата исполнения:    |                      |                       |                           |                   |     |     |
|           | Основание:          |                      |                       |                           |                   |     | 90  |
|           | Кламентарий:        |                      |                       |                           |                   |     |     |
| Роспись   | Сеязанные документы |                      |                       |                           |                   |     |     |
|           |                     |                      |                       |                           |                   |     |     |
|           | Сумма тек. года     | Бланк расходов       | Бюджетополучатель     | KØCP                      | KL                | (CP | KBI |
|           | Сумыа тек. года     | Бланк расходов       | Бюджетополучатель     | KOCP                      | КЦ                | ĮCP | KBI |
|           | Сумма тек. года     | Бланк расходон       | Бюджетополучатель     | KOCP                      | KL                | (CP | KBI |
|           | Сумма тек. года     | Бланк расходон       | Бюджетополучатель     | KOCP                      | KL                | (CP | KBI |
| Cynesa: 7 | Сумма тек. года     | Бланк расходон       | Бюджетополучатель     | KOCP                      |                   | (CP | KBI |

- Бюджет выбирается бюджет из справочника.
- Номер документа присваивается автоматически, доступно для редактирования.
- Тип операции характер операции, совершаемой документом. Выбирается из справочника.
- Дата документа по умолчанию проставляется дата текущего рабочего дня, доступно для редактирования.
- Вид операции по ЛС наименование классификации бухгалтерской операции, осуществляющейся по лицевому счету. Выбирается из справочника Виды операций по ЛС.
- Дата регистрации заполняется дата регистрации документа. Если поле не заполнено, то при регистрации документа в поле автоматически проставится текущая дата.
- Тип финансирования номер и название типа финансирования. Выбирается из справочника Типы финансирования.
- Дата исполнения недоступно для редактирования, проставится автоматически после завершения обработки.
- Основание ссылка на официальный документ или приказ, на основании которого создается документ. Заполняется вручную или из справочника.
- Комментарий заполняется вручную при необходимости.

Далее документ содержит вкладки «Роспись» и «Связанные документы».

Вкладка «Роспись» заполнится автоматически при добавлении на вкладку «Связанные документы» Распорядительной заявки. ЭД «Распорядительная заявка» добавляется по кнопке «Добавить»:

| Создание новой записи | : Уведомление о предельных | объемах финансирования |
|-----------------------|----------------------------|------------------------|
|-----------------------|----------------------------|------------------------|

| • Бюджет                                                                                                    | 1 2023 Тестоный бюджи | 1                  |          |                                              |            |            |       |
|----------------------------------------------------------------------------------------------------|-----------------------|--------------------|----------|----------------------------------------------|------------|------------|-------|
| * Номер документа                                                                                                    | 10                    |                    | #        | • Тип операции:                              | НЕ УКАЗАНА |            | -     |
| * Дата документа                                                                                                    | 31.12.2023            | Вид операции л     | o //C    | Выбарить значини                             | er<br>H    |            |       |
| Дата регистрации                                                                                                    | e                     | • Тип финансиро    |          | 41 Финансирование на имцевой счот но ваявкам |            |            | - 04  |
| Дата исполнения                                                                                                    | i±                    |                    |          |                                              |            |            |       |
| Основание                                                                                                    | 4 4 1                 |                    |          |                                              |            |            | 27    |
| Комментарий                                                                                                    | (1                    |                    |          |                                              |            |            |       |
| Роспись Спизанные документ                                                                                                    |                       |                    |          |                                              |            | + 805      | вить  |
| the second second s |                       |                    |          |                                              |            | - A. AND - |       |
| П Номер                                                                                                    | Дата                  | Сумм               | a K      | ласс документа                               | Статус     | 1.44700    |       |
| Номер                                                                                                    | Дата                  | Сумм               | a K      | ласс документа                               | Статус     |            |       |
| П Номер                                                                                                    | Дата                  | Сумм               | a K      | ласс документа                               | Статус     |            |       |
| Номер                                                                                                    | Дата                  | Суни               | a K      | ласс документа                               | Статус     |            |       |
| - Homep                                                                                                    | Дата                  | Сумм               | a K      | ласс документа                               | Статус     |            |       |
| Номер                                                                                                    | Дата                  | Сумм               | a K      | ласс документа                               | Статус     |            |       |
| - Homep                                                                                                    | Дата                  | Сумм               | a K      | ласс документа                               | Статус     |            |       |
| Homep                                                                                                    | Дата                  | Cymm               | a K      | ласс документа                               | Статус     |            |       |
| Homep<br>Utoro:                                                                                                    | Дата                  | Сумм<br>Сумма: 0,0 | a K<br>D | ласс документа                               | Статус     |            | × 4.4 |

Откроется список ЭД, ожидающих включения в УПОФ. Выделяем необходимый ЭД «Распорядительная заявка» на статусе «Нет финансирования» и в нижней части формы списка нажимаем кнопку «Добавить в уведомление»:

| Q Californit mart | ¥ ×                |                           |          | Сехраненный р | month 🗸 🕂 🎹 |
|-------------------|--------------------|---------------------------|----------|---------------|-------------|
| 🗏 Номер           | Статус             | Класс документа           | Сумма    | Дата          | Дата рег    |
| G_tect            | Нет финансирования | Заявка на оплату расходов | 100,00   | 19.10.2023    | 31.1        |
| 3                 | Санкционирован     | Заявка на финансирование  | 200,00   | 31.12.2023    | 31.1        |
|                   |                    |                           |          |               |             |
| ✓ 10              | Нет финансирования | Распорядительная заявка   | 1.000.00 | 31,12,2023    | 31:         |
| 10                | Нет финансирования | Распорядительная заника   | 1.000.00 | 31.12.2023    | 31:         |

37

# В результате выбранный ЭД «Распорядительная заявка» отобразится на вкладке «Связанные документы»:

| V De III                                            |                                                                                                    |                                                                                                    |                                                                                                    |                                                                               |                                                  |                              |                  |    |
|-----------------------------------------------------|----------------------------------------------------------------------------------------------------|----------------------------------------------------------------------------------------------------|----------------------------------------------------------------------------------------------------|-------------------------------------------------------------------------------|--------------------------------------------------|------------------------------|------------------|----|
| 0.801.050.0                                         |                                                                                                    |                                                                                                    |                                                                                                    |                                                                               |                                                  |                              |                  |    |
|                                                     | * Exuper:                                                                                                    | 2023 Тестовый біоджет                                                                                   |                                                                                                    |                                                                               |                                                  |                              |                  | ŀ  |
|                                                     | • Номер документа:                                                                                                    | 10                                                                                                    | # <t< td=""><td>In onepausiv: HE</td><td>указана</td><td></td><td></td><td>1.</td></t<>                                                                   | In onepausiv: HE                                                              | указана                                          |                              |                  | 1. |
|                                                     | • Дата документа:                                                                                                    | 51.12.2023                                                                                              | Бид операции по <i>РС</i> = Выб                                                                                                    | eputre Seisorenite                                                            |                                                  |                              |                  | Į. |
|                                                     | Дата регистрации:                                                                                                    |                                                                                                    | Тип финансирования: Фина                                                                                                    | сирование на лиц                                                              | евой счит по зая                                 | an an e                      |                  |    |
|                                                     | Дата исполнения:                                                                                                    |                                                                                                    |                                                                                                    |                                                                               |                                                  |                              |                  |    |
|                                                     | Основание:                                                                                                    |                                                                                                    |                                                                                                    |                                                                               |                                                  |                              |                  |    |
|                                                     | Комментарий:                                                                                                    |                                                                                                    |                                                                                                    |                                                                               |                                                  |                              |                  |    |
| cnuce 6                                             | рязанные документы                                                                                                    |                                                                                                    |                                                                                                    |                                                                               |                                                  | +                            | Добавить         | 1  |
| ] Номер                                             |                                                                                                    | Дата                                                                                                    | Сумма Класс д                                                                                                    | окумента                                                                      | Статус                                           |                              |                  |    |
|                                                     |                                                                                                    |                                                                                                    |                                                                                                    |                                                                               |                                                  | 1                            |                  |    |
| ) 10.                                               |                                                                                                    | 31.12.2023                                                                                              | 1 000.00 Pacnop                                                                                                    | дительная заявка                                                              | Нет финанси                                      | рования                      |                  |    |
|                                                     |                                                                                                    |                                                                                                    |                                                                                                    |                                                                               |                                                  |                              |                  |    |
| oro:                                                | anice 0                                                                                                    | _                                                                                                    | Сумма: 1 000,00                                                                                                    |                                                                               |                                                  |                              |                  |    |
| того:<br>его 1 Выдел<br>Пр                          | иено Ф<br>И ЭТОМ НА В                                                                                                    | кладке «Роспис                                                                                          | сумма: 1 000,00<br>СБ» автоматически                                                                                                    | и отобрази                                                                    | спие<br>ИТСЯ ВЫБ                                 | нить Применит<br>ранная стр  | s Com<br>Doka:   |    |
| того;<br>сего 1 Выдел<br>Пр                         | чено 0<br>И ЭТОМ НА В<br>10й записи: Уведом                                                                                                    | кладке «Роспис<br>ление о предельных объл                                                               | сумма: 1 000,00<br>СБ» автоматически<br>смак финансирования                                                                                               | и отобрази                                                                    | Спие<br>ИТСЯ ВЫб                                 | нать) Примения<br>ранная стр | ie Comp<br>DOKA: |    |
| того:<br>сего 1 Выдел<br>Пр<br>адание нов           | ненто 0<br>И ЭТОМ НА В<br>ной записи: Уведом                                                                                                    | кладке «Роспис<br>ление о предельных объя                                                               | Сумма: 1 000,00<br>СБ» автоматически<br>емак финансирования                                                                                               | и отобрази                                                                    | Спие<br>ИТСЯ ВЫб                                 | нить Применит<br>ранная стр  | s Com<br>DOKA:   |    |
| ого:<br>его 1 Выдел<br>Пр<br>дание нов<br>г ЭП ∨    | чено 0<br>И ЭТОМ НА В<br>ной записи: Уведом<br>* Бюджет:                                                                                                    | кладке «Роспис<br>ление о предельных объл<br>2423 Тестовый бюджит                                       | Сумма: 1 000,00<br>СБ» автоматически<br>емак финансирования                                                                                               | и отобрази                                                                    | тся выб                                          | нить Применит<br>ранная стр  | s Corp<br>DOKA:  |    |
| того:<br>сего 1 Выдел<br>Пр<br>вдание нов           | нено 0<br>И ЭТОМ НА В<br>юй записи: Уведом<br>* Бюджет<br>Номер дляумента:                                                                                                    | кладке «Роспис<br>мение о предельных объя<br>2423 Терловый биоджит<br>10                                | Сумма: 1 000,00<br>СБ» автоматически<br>емак финансирования                                                                                               | и отобрази                                                                    | опие<br>ится выб                                 | нить Применит<br>ранная стр  | s Carp<br>DOKA:  |    |
| того;<br>его 1 Выдел<br>Пр<br>идание нов            | чено 0<br>И ЭТОМ НА В<br>юй записи: Уведом<br>* Бюджет:<br>* Номер документа:<br>* Дата документа:                                                                                                    | кладке «Роспис<br>ление о предельных объл<br>21/23 Теспоезй бюджит<br>10<br>31.12.2023                  | Сумма: 1 000,00<br>СБ» автоматически<br>емак финансирования<br>вла сперация по ЛС2 със                                                                    | ит операции:<br>на отобрази                                                   | опше<br>ится выб                                 | нать Примения<br>ранная стр  | s Corp<br>DOKA:  |    |
| тего:<br>сего 1 Выдел<br>Пр<br>вдание нов           | нено Ф<br>И ЭТОМ НА В<br>юй записи: Уведом<br>* Бюджет<br>* Номер дляумента:<br>* Дата дляумента:<br>Дата регистрация:                                                                                            | кладке «Роспис<br>мение о предельных объя<br>24/23 Тертовый биоджит<br>10<br>31,12,2023                 | Сумма: 1 000,00<br>СБ» автоматически<br>емах финансирования<br>Вид слерация по ЛС: бые<br>Тепт финансирования: 0мия                                       | ип сперации : НЕ<br>врите значение<br>намривание на лец                       | опие<br>ится выб<br>ухазана<br>рода сает но зах  | нить Применит<br>ранная стр  | s Carp<br>DOKA:  |    |
| пого;<br>сего 1 Выдел<br>Пр<br>здание нов           | чено 0<br>И ЭТОМ НА В<br>юй записи: Уведом<br>* Беоджет:<br>* Номер дляумента:<br>* Дата дляумента:<br>Дата регистрация:<br>Дата исполнения:                                                                      | кладке «Роспис<br>ление о предельных объл<br>2123 Тесповый биджит<br>10<br>31.12.2023                   | Сумма: 1 000,00<br>СБ» автоматически<br>емак финансирования<br>Вид сперация по ЛС: Быс<br>Теп финансирования: Очно                                        | ит сперации Не<br>орга - Энстри                                               | Спие<br>ИТСЯ ВЫБ<br>УХАЗАНА<br>БРООЙ СНИТИСТ ЗАХ | нать Примения<br>ранная стр  | s Corp<br>DOKA:  |    |
| того:<br>сего 1 Выдел<br>Пр<br>адание нов           | нено Ф<br>И ЭТОМ НА В<br>юй записи: Уведом<br>* Беоджет<br>* Номер дляумента:<br>* Дата дляумента:<br>Дата регистрация:<br>Дата исполнения:<br>Основание:                                                         | кладке «Роспис<br>мение о предельных объя<br>24/23 Тестовый бюджит<br>10<br>31,12,2023                  | Сумма: 1 000,00<br>СБ» автоматически<br>смах финансирования<br>Вид слерация по ЛС: 500<br>Теп финансирования : Фина                                       | и отобрази<br>ип сперации ( НЕ<br>ергте значение<br>исмривание на лиц         | опие<br>ится выб<br>ухазана                      | нить Применит<br>ранная стр  | s Com            |    |
| пого;<br>сего 1 Выдел<br>Пр<br>здание ное           | чено Ф<br>И ЭТОМ НА В<br>юй записи: Уведом<br>« Беоднет:<br>« Номер длхумента:<br>« Дата длхумента:<br>Дата рагистрация:<br>Дата использния:<br>Основание:<br>Комментарий:                                        | кладке «Роспис<br>ление о предельных объл<br>2023 Тесповый биджит<br>10<br>31.12.2023                   | Сумма: 1 000,00<br>СБ» автоматически<br>емак финансирования<br>Вид сперация по ЛС: Быс<br>Теп финансирования: Очна                                        | ит опобрази<br>ип операции: Не<br>аргія за Рессий<br>непертизация са лец      | Спие<br>ИТСЯ ВЫБ<br>УХАЗАНА<br>Беоод сант но зах | нать Примения<br>ранная стр  | s Corp<br>DOKA:  |    |
| того:<br>сего 1 Выдел<br>Пр<br>здание нов<br># ЭП ∨ | нено Ф<br>И ЭТОМ НА В<br>юй записи: Уведом<br>* Бесджет<br>* Номер документа:<br># Дата документа:<br>Дата использник:<br>Дата использник:<br>Сснованик:<br>Комментарий:<br>Вязанные документы                    | кладке «Роспис<br>мение о предельных объя<br>2/123 Тесповай бизсант<br>10<br>51.12.2823                 | Сумма: 1 000,00<br>СБ» автоматически<br>емах финансирования<br>Вид слерация по ЛС: Быс<br>Теп финансирования : Фина                                       | ип сперации ( не<br>врите значение<br>намривание на лец                       | опие<br>ится выб<br>ухазана<br>ресой сант негая  | нить Применит<br>ранная стр  | s Corp           |    |
| того;<br>сего 1 Выдел<br>Вдание моя<br>∎ ЭП ∨       | чено 0<br>И ЭТОМ НА В<br>юй записи: Уведом<br>• Беоджет:<br>• Алта дляумента:<br>• Дата дляумента:<br>Дата рагестрацем<br>Дата исполнения:<br>Основание:<br>Комментарий<br>вяязенные документы<br>Сумма ток. года | кладке «Роспис<br>ление о предельных обыл<br>24/23 Тестовый билажит<br>10<br>31.12.2023                 | Сумма: 1 000,00<br>СБ» автоматически<br>емак финансирования<br>Вид сперация по ЛС: бые<br>Теп финансирования: Очна<br>Бюджегополучатоль                   | ип опобрази<br>ип операции: Не<br>аргія за Рессия<br>неперания за лиц<br>кюср | Спие<br>ИТСЯ ВЫБ<br>УХАЗАНА<br>СООТ НО 345       | нать Примения<br>ранная стр  | s Corr           |    |
| того:<br>сего 1 Выдел<br>хдание нов<br>и эл у       | нено Ф<br>И ЭТОМ НА В<br>юй записи: Уведом<br>* Бюджет<br>* Номер документа:<br>* Дата документа:<br>Дата использония<br>Основания:<br>Комментарай<br>Вязанные документы<br>Сумма ток. года                       | кладке «Роспис<br>ление о предельных объ<br>2423 Тестоевай бюджит<br>10<br>31,12,2023<br>Бланк расходов | Сумма: 1 000,00<br>ССБ>> автоматически<br>емах финансирования<br>вид сперация по ЛС: сыс<br>Тепт финансирование : Фина<br>Биджегополучатоль<br>НЕ УКАЗАНА | и отобрази<br>ип сперации: НЕ<br>ергте значение<br>немритезние на лиц<br>кюср | опие<br>ится выб<br>ухазана<br>росой сант на зая | нить Применит<br>ранная стр  | 5 Carp<br>DOKA:  |    |

Для сохранения ЭД «Уведомление о предельных объемах финансирования» необходимо нажать кнопку «Применить»:

| ₩ <u>&gt;</u> 7                                      | * Biogisera                                                                                                    | 2023 Тестовый биджет                                                                                |                                                                                                    |                                                                                 |                                                                                                    |                                           |
|------------------------------------------------------|----------------------------------------------------------------------------------------------------|----------------------------------------------------------------------------------------------------|----------------------------------------------------------------------------------------------------|---------------------------------------------------------------------------------|----------------------------------------------------------------------------------------------------|-------------------------------------------|
|                                                      | * Бюджеті                                                                                                    | 2023 Тестолый билжет                                                                                |                                                                                                    |                                                                                 |                                                                                                    |                                           |
|                                                      |                                                                                                    |                                                                                                    |                                                                                                    |                                                                                 |                                                                                                    |                                           |
|                                                      | • Номер документа:                                                                                                    | 10                                                                                                  |                                                                                                    | Ten onepauent: HE YKA3                                                          | AHA                                                                                                    |                                           |
|                                                      | * flara novosevra:                                                                                                    | 31.12.2023                                                                                          | Биа операции по ЛС                                                                                               | Active to the design of the                                                     |                                                                                                    |                                           |
|                                                      | dere sonymeriter                                                                                                    | 0.0100000                                                                                           | The Annual Annual Annual                                                                                         |                                                                                 |                                                                                                    |                                           |
|                                                      | treia beincibation:                                                                                                    |                                                                                                    | тип финансирования: онн                                                                                          | ансирование на листери                                                          | CVET TID SERBICIN                                                                                                    |                                           |
|                                                      | Дата исполнения:                                                                                                    |                                                                                                    |                                                                                                    |                                                                                 |                                                                                                    |                                           |
|                                                      | Ochosahire:                                                                                                    |                                                                                                    |                                                                                                    |                                                                                 |                                                                                                    |                                           |
|                                                      | Комментарий:                                                                                                    |                                                                                                    |                                                                                                    |                                                                                 |                                                                                                    |                                           |
| Роспись                                              | Саязанные документы                                                                                                    |                                                                                                    |                                                                                                    |                                                                                 |                                                                                                    |                                           |
| 2                                                    | Сумма тек, года                                                                                                    | Бланк расходов                                                                                      | Бюджетополучатель                                                                                                | КФСР                                                                            | KLĮCP                                                                                                    |                                           |
| -                                                    | a serie refer                                                                                                    |                                                                                                    | 10010000000                                                                                                    |                                                                                 | and a second second sec |                                           |
| yw <mark>ma: ?</mark><br>cero 1 Bay                  | делено Ф                                                                                                    |                                                                                                    |                                                                                                    |                                                                                 |                                                                                                    |                                           |
| умма: ?<br>сего 1 Выр<br>Дс                          | делено ©<br>ОКУМЕНТ СОХЈ                                                                                                    | раняется на ста                                                                                     | тусе «Новый»:                                                                                                    |                                                                                 | Отменить Применити                                                                                                    | Сокран                                    |
| умма: ?<br>сего 1 Выд<br>Дс<br>здание но             | делено 0<br>ОКУМЕНТ СОХЈ<br>овой записи: Уведоми                                                                                                    | раняется на ста<br>тение о предельных объе                                                          | тусе «Новый»:<br>мах финансирования                                                                              |                                                                                 | Станенить Приманет                                                                                                    | Сокрын                                    |
| умма: ?<br>сего 1 Выр<br>До<br>дание но<br>1 ЭП У    | делено 0<br>ОКУМЕНТ СОХЈ<br>ОВОЙ записи: Уведоми<br>В Печать У                                                                                                    | раняется на ста<br>пение о предельных объе<br>< новый <                                             | тусе «Новый»:<br>мах финансирования                                                                              |                                                                                 | Отменить Приманата                                                                                                    | сохран                                    |
| сумма: ?<br>Icero 1 Выр<br>ДС<br>вдание но<br>в эп у | делено 0<br>ОКУМЕНТ СОХЈ<br>ОВОЙ записи: Уведоми<br>П Печать У С<br>Бодокт, П                                                                                                    | раняется на ста<br>пение о предельных объе<br>Иовый у 2023 Тестовый боджет                          | атусе «Новый»:<br>мах финансирования                                                                             |                                                                                 | Отменить. Примянит                                                                                                    | • Сокрын<br><br>Ещё ?                     |
| умма: ?<br>сего 1 Ваџ<br>ДС<br>цание ис<br>1 ЭП У    | делено ©<br>ОКУМЕНТ СОХЈ<br>ОВОЙ Записи: Уведоми<br>В Печать У<br>«Бодкет<br>Номер документа                                                                                                    | раняется на ста<br>пение о предельных объе<br>Иозый у 2023 Тестовый боджет<br>10                    | тусе «Новый»:<br>мах финансирования                                                                              | Тип операция; НЕ УКАЗА                                                          | Стиннить. Применити                                                                                                    | Сокрын                                    |
| умма: ?<br>сего 1 Выр<br>Дс<br>здание но<br>1 ЭП У   | делено 0<br>ОКУМЕНТ СОХ]<br>ОВОЙ Записи: Уведоми<br>В: Печать У<br>• Бюджет<br>• Номер документа:<br>• Дата документа:                                                                                | раняется на ста<br>пение о предельных объе<br>< Новый                                               | атусе «Новый»:<br>мах финансирования<br># •<br>Вид операции по ПС ( Выс                                          | Тип операции: НЕ УКАЗИ                                                          | Отменить. Приманит                                                                                                    | • Сокрын<br>Сокрын                        |
| умма: ?<br>сего 1 Вац<br>ДС<br>5дание но<br>1 ЭП У   | делено 0<br>ОКУМЕНТ СОХЈ<br>ОВОЙ Записи: Уведоми<br>В Печать У<br>Воджат<br>• Номер документа<br>• Дата рогистрации:                                                                                  | раняется на ста<br>пение о предельных объе<br>Иовый У<br>2023 Тестовый боджет<br>10<br>31.12.2023   | итусе «Новый»:<br>мах финансирования<br>вид операции по ЛСг<br>Бид операции по ЛСг<br>Бит финансирования; фин    | Тип операции: НЕ УКАЗИ<br>врегт: знакация:                                      | Отменить Приманит                                                                                                    | • Сокрын<br>-<br>Ещё у                    |
| сумма: ?<br>Ссего 1 Вац<br>ДС<br>вдание но<br>⊪ Эп ∨ | делено 0<br>ОКУМЕНТ СОХЈ<br>ОВОЙ Записи: Уведоми<br>В: Печать У<br>• Бхадкот<br>• Номер документа:<br>• Дата документа:<br>Дата рогистрации:<br>Лата услогодиции:                                     | раняется на ста<br>пение о предельных объе<br>« Новый »<br>2023 Тестовый бюджет<br>10<br>31.12.2023 | атусе «Новый»:<br>мах финансирования<br>вид операции по ЛС:<br>Бид операции по ЛС:<br>Бид                        | Тип операции; ЕНЕ УКАЗ/<br>Эпрога: знаношие :<br>анспропания на анциоой с       | Отменить Примането<br>АНА                                                                                                    | Сохран                                    |
| сумма: ?<br>Ссего 1 Вац<br>Адание но<br>∎ ЭП ∨       | делено 0<br>ОКУМЕНТ СОХЈ<br>ОВОЙ Записи: Уведоми<br>В Печать У<br>Водкет<br>• Номер документа<br>• Дата документа<br>Дата рогистрации:<br>Дата услоднения:                                            | раняется на ста<br>пение о предельных объе<br>Иовый У<br>2023 Тестовый бюджет<br>10.<br>31.12.2023  | итусе «Новый»:<br>мах финансирования<br>Вид операции по ЛСг Выл<br>Тит финансирования; Фин                       | Тип операции: НЕ УКАЗИ<br>ирого: значание<br>ансирование на анциосі с           | Отменить Приманит<br>НА                                                                                                    | • Сокрын                                  |
| сумма: ?<br>Icero 1 Ваџ<br>ДС<br>здание но           | делено 0<br>ОКУМЕНТ СОХЈ<br>ОВОЙ Записи: Уредоми<br>В Печать У<br>• Боджет<br>• Номер документа<br>• Номер документа<br>• Алта документа<br>Дата испелнения<br>Сонование:                             | раняется на ста<br>вение о предельных объе<br>Иовый У<br>2023 Тестовый бюджет<br>10<br>31.12.2023   | итусе «Новый»:<br>мах финансирования<br>вид операции по ПСт Выс<br>Тит финансирования; фин                       | Тип операция; ЕНЕ УКАЗ/<br>Мірасть значника:<br>анспропалия: на лициосії с      | Станенить. Приманити                                                                                                    | Сокрын                                    |
| сумма: ?<br>Ссего 1 Ваџ<br>ДС<br>вдание но<br>∎ ЭП ∨ | делено 8<br>ОКУМЕНТ СОХЈ<br>ОВОЙ Записи: Уведоми<br>С Печать У<br>Водост<br>Номер документа<br>Алта рогистрации:<br>Дата исполнении:<br>Основание:<br>Комментарий                                     | раняется на ста<br>пение о предельных объе<br>Иовый У<br>2023 Тестовый боджет<br>10.<br>31.12.2023  | итусе «Новый»:<br>мах финансирования<br>Вид операции по ЛСГ Выс<br>Тит финансирования; Фина                      | Тип операции; ЕНЕ УКАЗ/<br>мрити знановие<br>ансирование на лициосії с          |                                                                                                    | • Сосран<br>Сосран                        |
| сумма: ?<br>Дс<br>здание но<br>∎ эп ∨<br>остись      | делено 0<br>ОКУМЕНТ СОХЈ<br>ОВОЙ Записи: Уведоми<br>В Печать У<br>* Бюдкет<br>* Номер документа:<br>* Дата регистрации:<br>Дата испелнение:<br>Сонование:<br>Комментарий:<br>Связанные документы      | раняется на ста<br>пение о предельных объе<br>Иовый У<br>2023 Тестовый боджет<br>10<br>31.12.2023   | итусе «Новый»:<br>мах финансирования<br>Вид операции по ЛСГ<br>Тит финансирования; Фон                           | Тип операция: НЕ УКАЗА<br>верате значание<br>анспрования на анциосой с          |                                                                                                    | <ul> <li>Сокрын</li> <li>Ещё у</li> </ul> |
| сумма: ?<br>Дс<br>вдание но<br>∎ Эп ∨<br>0спись      | делено 0<br>ОКУМЕНТ СОХЈ<br>ОПОЙ Записи: Уведоми<br>В Печать У<br>В Бодост<br>Номер документа<br>Аата документа<br>Дата исполнения:<br>Дата исполнения:<br>Связанные документы<br>Связанные документы | раняется на ста<br>пение о предельных объе<br>< Новый                                               | атусе «Новый»:<br>мах финансирования<br>вид операции по ПСГ Выс<br>Тит финансирования; фина<br>Биджетополучатель | Тип операции: ЕНЕ УКАЗ/<br>перати знановиче<br>ансирование на пициоой о<br>КФСР | Стиннеть Приманата                                                                                                    | . Сохран                                  |

### Со статуса «Новый» необходимо выполнить действие «Обработать»:

| ( an V      | © Печать ∨<br>+ Блания | ✓ Hossaii ∨              |                     |                                            |                |       |
|-------------|------------------------|--------------------------|---------------------|--------------------------------------------|----------------|-------|
|             | 4 European             |                          |                     |                                            |                | Eщē ∨ |
| 1           | 1210.111.00            | Обработать               |                     |                                            |                |       |
| · •         |                        | Направить на подпись     |                     | contact second second                      |                |       |
|             | Номер документа        | V23.mm                   | п                   | <ul> <li>Тап опарации: НЕ УКАЗА</li> </ul> | HA             | 1.444 |
|             | * Дата документа       | Изменить РО              | Вид операции по ЛС: | Ex-Septre 2-revenue                        |                |       |
| 9           | Дата репистрации:      |                          | Тил финансирования: | Финансирование на лишевой с                | VET NO SUABKAN |       |
|             | Дата исполнения:       |                          |                     |                                            |                |       |
|             | Основанио:             |                          |                     |                                            |                | 344   |
|             | Комментарий:           |                          |                     |                                            |                |       |
| ocolica Ces | кзанные документы      | ()                       |                     |                                            |                |       |
| 1           | Сумма тек. года        | Бланк расходов           | Бюджетополучатель   | КФСР                                       | КЦСР           | к     |
|             |                        |                          |                     |                                            |                |       |
| 1           | 1 DIVER                | Отдал культуры (Роспись) | PIE VKRJARA         | 0500                                       | 3330031020     |       |

В результате УПОФ переходит на статус «Есть кассовый план». Со статуса «Есть кассовый» выполняется действие «Принять»:

| m an ∨ 8<br>Ho | Печать ∨<br>Борджог | № Боть кассовый план У<br>Прамать<br>Опразовля |                     |                          |                                                                                                    | Eiue 🗸 |
|----------------|---------------------|------------------------------------------------|---------------------|--------------------------|----------------------------------------------------------------------------------------------------|--------|
| Ho             | Бюджен              | Operators                                      |                     |                          |                                                                                                    |        |
| Ho             | MED ADKYLIENTZ      | Orwanan                                        |                     |                          |                                                                                                    |        |
| no             | MED AGKVUENTZ       | C. LINE IN                                     |                     |                          | THE REAL PROPERTY OF THE REAL PROPERTY OF THE PROPERTY OF THE REAL PROPERTY OF THE REAL PROPERTY OF THE REAL PROPERTY OF THE REAL PROPERTY OF THE REAL PROPERTY OF THE REAL PROPERTY OF THE REAL PROPERTY OF THE REAL PROPERTY OF THE REAL PROPERTY OF THE REAL PROPERTY OF THE REAL PROPE |        |
|                |                     | Бернуль                                        |                     | - The oneburthe: HE AV   | AJANA                                                                                                    |        |
| 1              | Дата документа      | Отменины обработку                             | Вид сперации по ЛС: |                          |                                                                                                    |        |
| Дis            | та регистрациит     | 31.12.2023                                     | Тип финансирования: | Финансирование на лишево | ы счегло заязкам                                                                                                    |        |
| ßa             | ата исполнения:     |                                                |                     |                          |                                                                                                    |        |
|                | Основание:          |                                                |                     |                          |                                                                                                    |        |
|                | Комментарий:        |                                                |                     |                          |                                                                                                    |        |
| Роспись Саязая | нныя докуманты      |                                                |                     |                          |                                                                                                    |        |
| 0              | Сумма тек. года     | Бланк расходов                                 | Бюджетополучатель   | KØCP                     | КЦСР                                                                                                    | КВ     |
|                |                     |                                                |                     |                          |                                                                                                    |        |
|                | 1 000,00            | Оздел культуры (Роспись)                       | HE YKA3AHA          | 0600                     | 9590091050                                                                                                    | 0      |

Документ переходит на статус «Контроль пройден». Со статуса «Контроль пройден» необходимо выполнить действие «Исполнить»:

|          | зание: Уведомление                                                  | о предельных объемах фина                                            | ансирования: № 10 от 31                | .12.2023            |                     |                           | LI 3   |
|----------|---------------------------------------------------------------------|----------------------------------------------------------------------|----------------------------------------|---------------------|---------------------|---------------------------|--------|
| w n∈ m   | 🕲 Печать 🗸                                                          | 🛩 Контроль пройден 🗸                                                 |                                        |                     |                     |                           | Euse 🗸 |
|          | 50000                                                               | Исполнить                                                            |                                        |                     |                     |                           |        |
|          | Номер документа                                                     | Исполнить внутренним документ<br>Отменить обработку                  | rom #                                  | • Тип операции:     | НЕ УКАЗАНА          |                           | -      |
|          | Дата документа                                                      | Бернута                                                              | Ид операции по ЛС:                     |                     |                     |                           |        |
|          | Дата регистрации                                                    | Отказать<br>Изменить РО                                              | ил финансирования: 💿                   | мнансирование на    | аицевой счет по звя | BERM                      |        |
|          | Дата исполнения:                                                    |                                                                      |                                        |                     |                     |                           |        |
|          | Основание:                                                          |                                                                      |                                        |                     |                     |                           |        |
|          | Комментарий :                                                       |                                                                      |                                        |                     |                     |                           |        |
| Роспись  | Комментарий :<br>Связанные документы                                |                                                                      |                                        |                     |                     |                           |        |
| Роспись  | Комментарий :<br>Связанные документы<br>Сумма тек, года             | і<br>Бланк расходов                                                  | Бюджетополучатель                      | КФСР                |                     | кцср                      | к      |
| Роспись  | Комментарий :<br>Связанные документы<br>Сумма тек, года<br>1 000.00 | <ul> <li>Бланк расходов</li> <li>Отдел культуры (Роспись)</li> </ul> | Бюджетополучатель<br>НЕ УКАЗАНА        | <b>КФСР</b><br>0900 | 1                   | <b>KUCP</b><br>9990091060 | KI<br> |
| Cymma: 7 | Комментария :<br>Связанные документы<br>Сумма ток. года<br>1 000.00 | <ul> <li>Бланк расходов</li> <li>Отдел сультуры (Роспись)</li> </ul> | <b>Бюджотополучатель</b><br>НЕ УКАЗАНА | <b>KOCP</b><br>0900 | 1                   | KUCP<br>9990091060        | K)     |
| Роспись  | Комментария :<br>Связанные документы<br>Сумма тек, года<br>1 000.00 | <ul> <li>Бланк расходов</li> <li>Отдел сультуры (Роспись)</li> </ul> | <b>Бюджотополучатель</b><br>НЕ УКАЗАНА | <b>KOCP</b><br>0800 | 1                   | KUCP<br>9990091060        | к<br>  |

### В результате отображается окно, в котором видно сформированные проводки:

| Класс документа           | Статус документа    | Дата документа      | Номер документа | Сумма | Основание              |
|---------------------------|---------------------|---------------------|-----------------|-------|------------------------|
| Жесткая бухгалтерская оп  | Обработка завершена | 31.12.2023 00:00:00 | 10              | 1000  | Финансирование на ли   |
| Косткая бухгалтерская оп- | Резора              | 31,12,2023 00:00;00 | 10              | 1005  | Резервирование по лиц. |
| жесткая бухгалтерская оп- | Обработса завершена | 51.12.2023 00:00:00 | 10              | 1000  | Финансирование по ли   |
|                           |                     |                     |                 |       |                        |
|                           |                     |                     |                 |       |                        |

ЭД «Уведомление о предельных объемах финансирования» переходит на конечный статус «Обработка завершена»:

|          |                     |                          | 1                   |                                             |                 |       |
|----------|---------------------|--------------------------|---------------------|---------------------------------------------|-----------------|-------|
| м эп ∨   | © Печать ∨          | 🛩 Обработка завершена 🗸  |                     |                                             |                 | Еще ∨ |
|          | Бюджет:             | 2023 Тесновый бюджет     |                     |                                             |                 |       |
|          | Номер документа:    | 10                       | я.                  | <ul> <li>тип операции: НЕ УКАЗАЙ</li> </ul> | HA              | 144   |
|          | Дата документа :    | 31.12.2023               | Вид операции по ЛС: |                                             |                 |       |
|          | Дата регистрации :  | 31.12.2023               | Тип финансирования: | онанаравание на винваадной о                | INT DO JANDEZIA |       |
|          | Дата исполнения:    | 31,12,2023               |                     |                                             |                 |       |
|          | Основание:          |                          |                     |                                             |                 |       |
|          | Комментария :       |                          |                     |                                             |                 |       |
| Роспись  | Связанные документы | N                        |                     |                                             |                 |       |
|          | Сумма тек. года     | Бланк расходов           | Бюджетополучатель   | КФСР                                        | КЦСР            | KE    |
| mil.     | T 000.00            | Отдел культуры (Роспись) | НЕ УКАЗАНА          | 0800                                        | 9990091060      | (     |
| 0        |                     |                          |                     |                                             |                 |       |
| 0        |                     |                          |                     |                                             |                 |       |
| Cymus: ? |                     |                          |                     |                                             |                 |       |
| Сумиа: ? |                     |                          |                     |                                             |                 |       |

На вкладке «Связанные документы» Распорядительная заявка автоматически также перешла на конечный статус «Обработка завершена:

| едактирова      | ание: Уведомление   | о предельных объемах фина | ансирования: № 10 | or 31.12.2023               |                     |       |
|-----------------|---------------------|---------------------------|-------------------|-----------------------------|---------------------|-------|
| ∨ DE <b>III</b> | 🕫 Печать 🗸          | 🗡 Обработка завершена 🗸   |                   |                             |                     | Eщ₽ ∨ |
|                 | Бюджет:             | 2023 Тестовый бюджет      |                   |                             |                     |       |
|                 | Номер документа:    | 10                        |                   | * Trin onepaquir: HE        | KASAHA              |       |
|                 | Дата документа:     | 31.12.2023                | Вид операции по Л | IC:                         |                     |       |
|                 | Дата регистрации:   | 31.12.2023                | Тип финансирован  | ият. Финансирование на лиси | ной счет по занисии |       |
|                 | Дата исполнения:    | 31.12.2023                |                   |                             |                     |       |
|                 | Основание:          |                           |                   |                             |                     |       |
|                 | Комментарий:        |                           |                   |                             |                     |       |
| Pocnatch        | Связанные документі | u.                        |                   |                             |                     |       |
| 🗌 Номер         |                     | Дата                      | Сумма             | Класс документа             | Статус              |       |
|                 |                     | Carl Landades             | - 225             |                             | T.                  |       |
| 1 10            |                     | 31.12.2023                | 1 000.00          | Распорядительная заявка     | Обработка завеошена |       |

Связанный с ЭД «Распорядительная заявка» ЭД «Заявка на финансирование» также автоматически переходит на конечный статус «Обработка завершена»:

| 11 20 V  | <ul> <li>Печат</li> </ul> | ⊾ ∨ 🥔 06p:   | аботка заворшена. 🗸 |                     |                     |                     | Eujā 🗸           |
|----------|---------------------------|--------------|---------------------|---------------------|---------------------|---------------------|------------------|
| Цокумент | т Спятанные               | документы До | оп. строки          |                     |                     |                     |                  |
| Связанн  | ые документы              |              |                     |                     |                     |                     |                  |
| 0        | Номер                     | Да           | та: 🥂               | ласс документа      | Статус              | Сумма текущего года | Федеральные сред |
|          |                           |              |                     |                     |                     |                     |                  |
|          | 10                        | 31.12        | 2.2023 Заявя        | а на финансирование | Обработка завершена | 1 000.00            | 0,08             |
|          |                           |              |                     |                     |                     |                     |                  |
|          |                           |              |                     |                     |                     |                     |                  |
| ήτοτα:   |                           |              |                     |                     |                     | Суппиа: ?           | Сумока: ?        |
| lftoro:  |                           |              |                     |                     |                     | Суляма: ?           | Сумена: ?        |

### 5. АРМ Формирование уведомлений о предельных объемах финансирования

Для автоматического создания ЭД «Уведомление о предельных объемах финансирования» используется АРМ Формирование уведомлений о предельных объемах финансирования. Необходимо перейти в дереве навигации Справочники > АЦК-Финансы > Финансирование > Формирование уведомление о предельных объемах финансирования:

| БФТ АЦК-Финансы Справочники                   | 🗄 Конфигуратор 🛛      | 🗄 Отчёты | 🕸 Настройки | 6 |
|-----------------------------------------------|-----------------------|----------|-------------|---|
| <b>Q</b> Поиск                                | ×                     |          |             |   |
| ○ ☆                                           | Показать все 🗸        |          |             |   |
| 🝷 🖻 АЦК-ФИНАНСЫ                               |                       | 1        |             |   |
| 🗅 Бухгалтерия                                 |                       |          |             |   |
| 🗅 Бюджетные обязательства                     |                       |          |             |   |
| 🗅 Бюджетные, автономные, иные учреждения      |                       |          |             |   |
| 🗅 Закупки                                     |                       |          |             |   |
| 🗅 Исполнение бюджета                          |                       |          |             |   |
| 🗅 Исполнение взысканий на средства учреждений |                       |          |             |   |
| 🗅 Казначейское сопровождение                  |                       |          |             |   |
| 🗅 Обмен                                       |                       |          |             |   |
| 🗅 Общий функционал                            |                       |          |             |   |
| 🗅 Планирование бюджета                        |                       |          |             |   |
| 🗀 Платежные документы                         |                       |          |             |   |
| 🗅 Привлеченные средства                       |                       | 1        |             |   |
| 🗅 Просмотр операций                           |                       |          |             |   |
| 🗅 Работа с ГИС ЖКХ                            |                       |          |             |   |
| 🗀 Работа с УФК                                |                       |          |             |   |
| 🗅 Размещенные средства                        |                       |          |             |   |
| 🗅 Распорядитель                               |                       |          |             |   |
| 🗀 Служебные ОП                                |                       |          |             |   |
| 🗅 Учет исполнения специальных средств         |                       |          |             |   |
| 🝷 🖻 Финансирование                            |                       |          |             |   |
| Формирование уведомлений о предельных о       | бъемах финансирования |          |             |   |
| 🗅 Ценные бумаги                               |                       |          |             |   |
| 🗅 АЦК-ЯДРО                                    |                       |          |             |   |
| 🗅 АВТОТЕСТЫ                                   |                       |          |             |   |

Откроется форма списка документов, ожидающих финансирования:

| <b>a</b> 10 | seckur text          |                           |                  |               |                     |                    | osieński orożej VIII |        |
|-------------|----------------------|---------------------------|------------------|---------------|---------------------|--------------------|----------------------|--------|
| Teri ф      | инансирорания        | Блени раскодов            | Подведоиственные | Счат для фина | нсиро               |                    |                      |        |
| ۵           | Статує               | Класс документа           | Номер            | Дата          | Дата<br>регистрации | Дата<br>исполнения | Ποι                  | учател |
| 0           | Нет флякансирования  | Заявка на оплету расходов | 6_rect           | 19.10.2023    | 31,12,2023          |                    | 000                  | Талан  |
| 0           | Саниционирован       | Заявка на финансирование  | Ť.:              | 31.12.2023    | 31.12.2023          |                    |                      |        |
| 0           | Саниционирован       | Заявка на финансирование  | 3                | 31.12.2023    | 31.12.2023          |                    |                      |        |
| D.          | На финансирования    | Распорядительная заявка   | 10               | 31,12,2023    | 31.12.2023          |                    |                      |        |
|             | Hat downstrationness | Распорядительная заявка   | 18               | 31,122023     | 51,12,2023          |                    |                      |        |

В верхней части формы списка необходимо указать Тип финансирования, Бланк расходов и Счет для финансирования. Выбираются подходящие значения из справочников:

| е / АЦК- | СФИНАНСЫ / Финансирова | ние. /. Формирование уведомлений о преде | ельных объемах финансиров | ания       | Созавть документ    | Печать V           |
|----------|------------------------|------------------------------------------|---------------------------|------------|---------------------|--------------------|
| Финанси  | рование на интевду с   | ••• Отдел культуры (Рос •••              | Подведомственные          | 010000000  |                     |                    |
| 0        | Статус                 | Класс документа                          | Номер                     | Дата       | Дата<br>регистрации | Дата<br>исполнения |
| 0        | Нет финансирования     | Распорядительная заявка                  | 10                        | 31.12.2023 | 31.12,2023          |                    |

Далее необходимо выбрать подходящий документ из списка и в верхней части формы списка нажать кнопку «Создать документ»:

| Queica | сирования на лицевой с | <br>Отдел сультуры (Рос., | 560 | Падведонственные | (010000000) | - 947               |                    |      |
|--------|------------------------|---------------------------|-----|------------------|-------------|---------------------|--------------------|------|
| 0      | Cratyc                 | Класс документа           |     | Номер            | Дата        | Дата<br>регистрации | Дата<br>исполнения | Полу |
| 0      | Нет финансирования     | Распорядительная заявка   |     | 10               | 31,12,2023  | 31,12,2023          |                    |      |

Откроется окно подтверждения, в котором можно скорректировать при необходимости обязательные поля. Далее нажать кнопку «Создать»:

| Создание документа                                                            |                     |                        |       |  |         | Π×     |
|-------------------------------------------------------------------------------|---------------------|------------------------|-------|--|---------|--------|
| * Номер документа                                                             | 10                  | #                      |       |  |         |        |
| × Дата                                                                        | 31.12.2023          |                        |       |  |         |        |
| Тил финансирования:                                                           | Финансирование на   | ницевой счет по заляка | ear - |  |         |        |
| • Тип операции:                                                               | НЕУКАЗАНА           |                        |       |  |         | 177    |
| Бланк расходов:                                                               | Отдел культуры (Рос | вись)                  |       |  |         |        |
| Счет для финансирования:                                                      | 01000000            |                        |       |  |         |        |
| <ul> <li>Формировать отдельное<br/>уведомление для каждой заявки :</li> </ul> | D                   |                        |       |  | -       | _      |
|                                                                               |                     |                        |       |  | Закрыты | Coagan |

В результате открывается форма ЭД «Уведомление о предельных объемах финансирования. Документ формируется на статусе «Новый»:

| Редактиров                | ание: Уведомление   | о предельных объемах                        | финансирования: № 10 от | 31.12.2023                  |                        |           |           |
|---------------------------|---------------------|---------------------------------------------|-------------------------|-----------------------------|------------------------|-----------|-----------|
| HH 30 V                   | & Печать ∨          | ≁ Новый ∨                                   |                         |                             |                        |           | Ещё ∨     |
|                           | ≥ Бюджат:           | 2023 Тестовый бюджет                        |                         |                             |                        |           | 1         |
|                           | • Номер документа:  | 10                                          | #                       | • Тип операции:             | НЕ УКАЗАНА             |           | 1.000     |
|                           | • Дата документа;   | 31,12,2023                                  | Вид операции по ЛС:     | Buildepartie and an and and |                        |           | Vall      |
|                           | Дата регистрации:   |                                             | Тип финансировании:     | Финансирования на           | лицевой они по заявнам |           |           |
|                           | Датв исполнения:    |                                             |                         |                             |                        |           |           |
|                           | Основание;          |                                             |                         |                             |                        |           | 322)      |
|                           | Комментарий:        |                                             |                         |                             |                        |           |           |
| Роспись                   | Связанные документы |                                             |                         |                             |                        |           |           |
|                           | Сумма тек, года     | <ul> <li>Бланк расходов</li> </ul>          | Бюджетополучатель       | κφςι                        | , к                    | ЩСР       | KB        |
|                           | 1 000.00            | <ol> <li>Отдел культуры (Роспис)</li> </ol> | ь) НЕ УКАЗАНА           | 080                         | 0 99                   | 90091060  | 0         |
| Сумма: ?<br>• Борго 1 Выр | целено 0            |                                             |                         |                             |                        |           | 0         |
|                           |                     |                                             |                         |                             |                        |           |           |
|                           |                     |                                             |                         |                             | Отменить               | Применить | Созранить |

Данные в УПОФ подтянулись автоматически из ЭД «Распорядительная заявка». На вкладке «Связанные документы» отображается включенная в УПОФ Распорядительная заявка. Заявка автоматически переходит на статус «Финансирование»:

| ₩ 90 V 4     | 8 Печать M           |                                                                                                    |                    |                         |                     |            |      |
|--------------|----------------------|----------------------------------------------------------------------------------------------------|--------------------|-------------------------|---------------------|------------|------|
|              |                      | инали инализии инализи<br>Инализии инализии ин<br>инализии инализии инализии инализии инализии инализии инализии инализии инализии инализии инализии инализии инализии инализии инализии инализии инализии инализии инализии инализии ин<br>инализии инализии инализии инализии инализии инали |                    |                         |                     | EL         | це 🗸 |
|              | <sup>≥</sup> Бюджет: | 2023 Тестовый бюджет                                                                                                    |                    |                         |                     |            |      |
| *.H          | іомер документа:     | 10                                                                                                    | #                  | + Тип операции: НЕ 3    | /KABAHA             |            | - 10 |
|              | Дата документа:      | 31.12.2023                                                                                                    | Вид операции по ЛС | Redeptite assesses      |                     |            | -    |
| 4            | цата регистрации:    |                                                                                                    | Тип финансирования | Финансирование на лице  | вой снет по заяваам |            |      |
| د            | Дата исполнения:     |                                                                                                    |                    |                         |                     |            |      |
|              | Основание;           |                                                                                                    |                    |                         |                     |            | 114  |
|              | Комментарий:         |                                                                                                    |                    |                         |                     |            |      |
| Роспись Связ | занные докулеенть    | a l                                                                                                    |                    |                         |                     | + Добавить |      |
| ] Номер      |                      | Дата                                                                                                    | Сумма              | Класс документа         | Статус              |            |      |
|              |                      | 3121108 (1992) 1                                                                                                    | 0.0000000          |                         |                     |            | -    |
| 1 10         |                      | 31,12,2023                                                                                                    | 1.000,00           | Распорядительная заявка | Финансирование      |            |      |

Далее ЭД «Уведомление о предельных объемах финансирования» обрабатывается сотрудником финансового органа до конечного статуса «Обработка завершена». Связанные ЭД «Распорядительная заявка» и «Заявка на финансирование» также автоматически обрабатываются до конечного статуса «Обработка завершена». Процесс обработки ЭД «Уведомление о предельных объемах финансирования» подробно описан в пункте 4.

### НАШИ КОНТАКТЫ

**Звоните:** (495) 784-70-00

Будьте с нами онлайн: www.bftcom.com Пишите: bft@bftcom.com

**Приезжайте:** 129085, г. Москва, ул. Годовикова, д. 9, стр. 17

### Дружите с нами в социальных сетях:

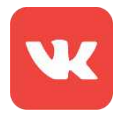

vk.com/bftcom

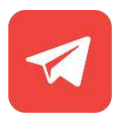

t.me/ExpertBFT\_bot